#### Massachusetts Training for Participants and Families

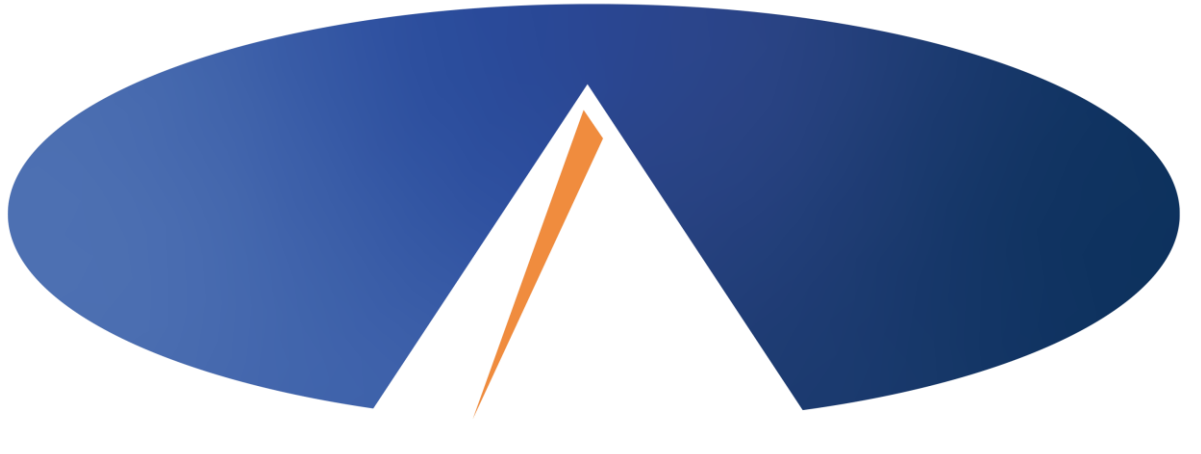

#### **Acumen Fiscal Agent**

Innovation • Opportunity • Freedom

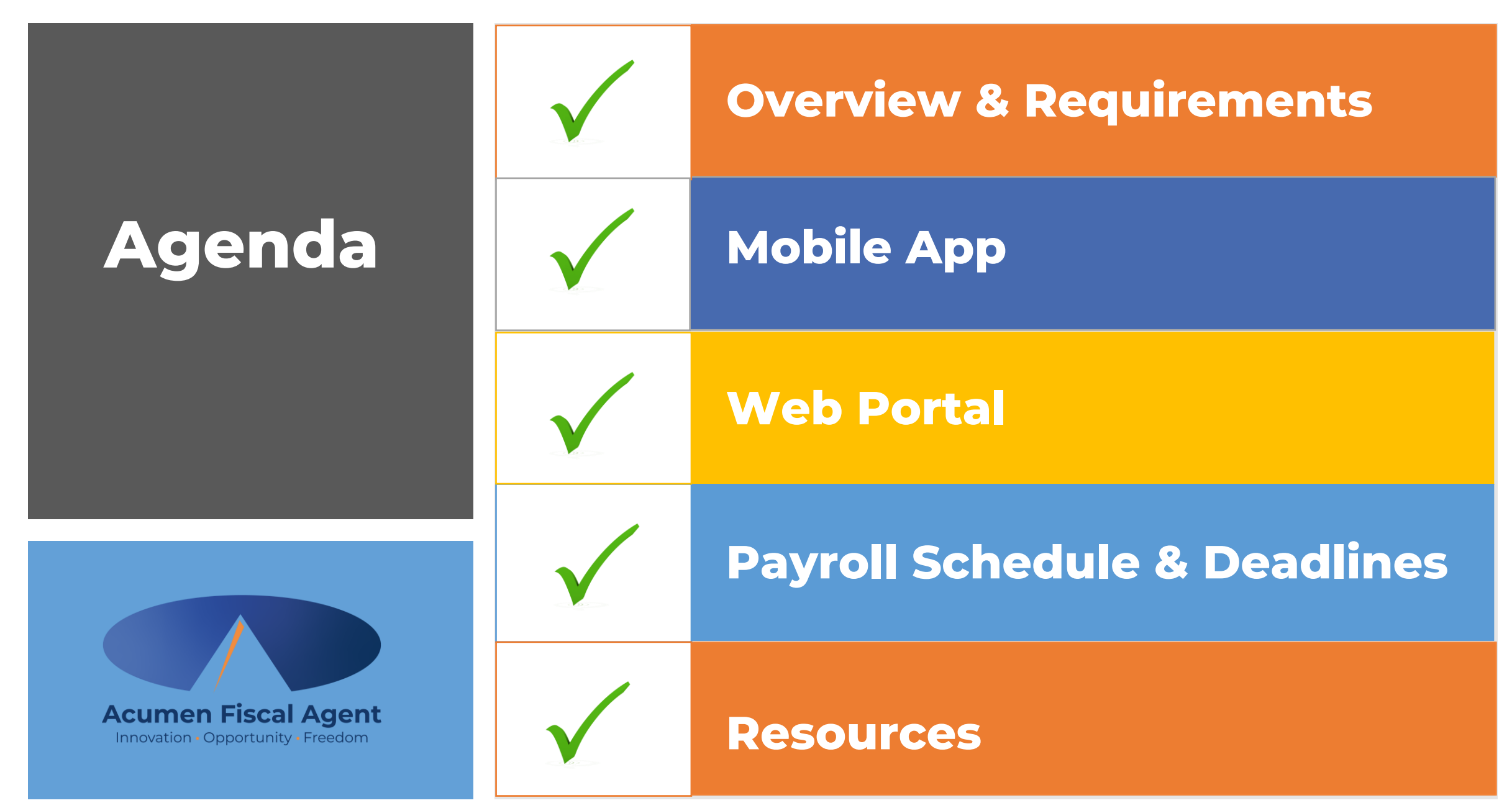

## **Quick Resources**

Short step-by-step resource documents have been added to the <u>Massachusetts – Training Materials</u> page providing instructions for reviewing budgets, reports, and viewing vendor payment entries submitted by your state representative for program support in the web portal.

#### **Resources:**

- ✓ Download the DCI Mobile EVV App & Log In
- Logging into the Web Portal or the Mobile App
- Employer Manage Budgets

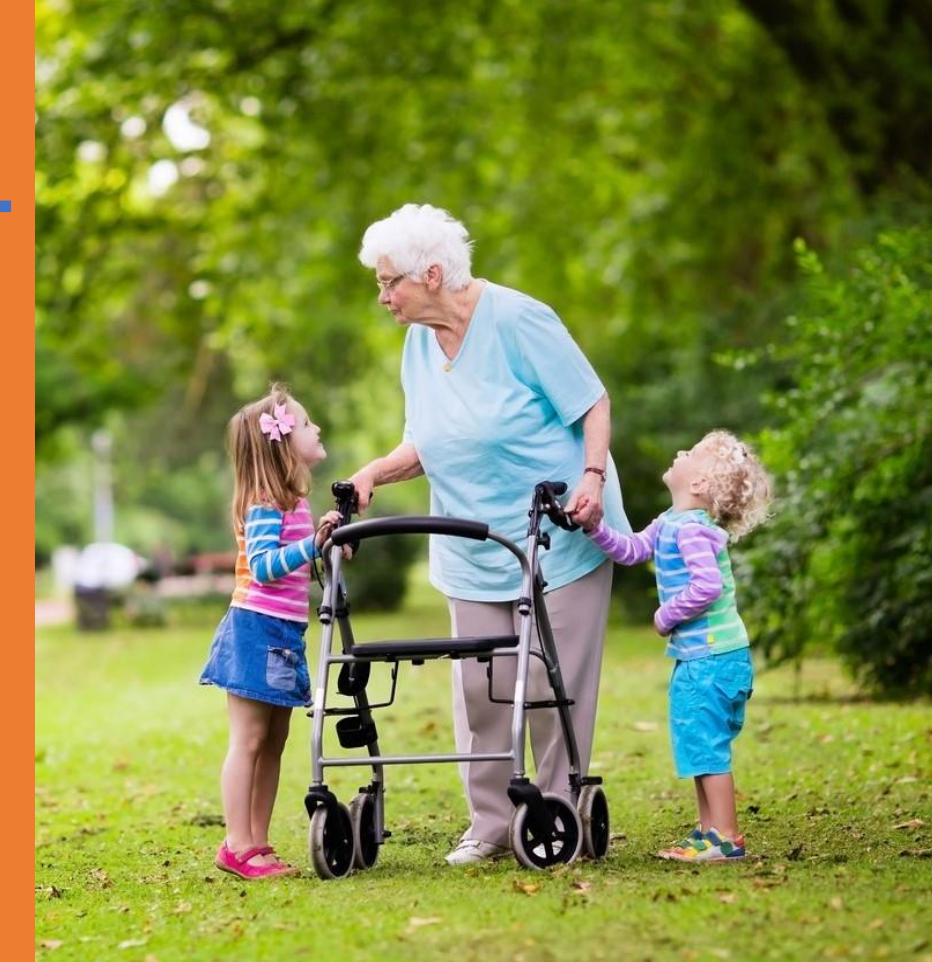

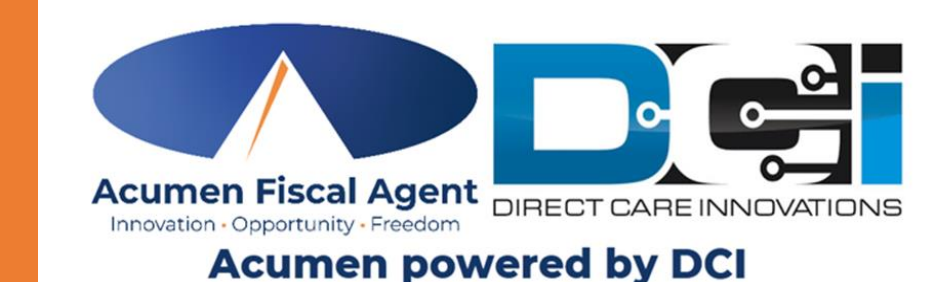

# **Critical Dates & Deadlines**

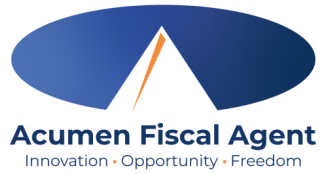

- December 22<sup>nd</sup> January 4<sup>th</sup>: Employers and workers begin submitting time. Program workers and support brokers submit payment submission on behalf of the participant.
- December 30<sup>th</sup>: Deadline for program workers and support brokers to submit payment submission on behalf of the participant
- January 3<sup>rd</sup>: First payday with Acumen for payment submissions (reimbursements & vendor payments)
- January 6<sup>th</sup>: Deadline to submit time to Acumen
- January 10<sup>th</sup>: First payday with Acumen for hourly employees
- Time must be **entered and approved** online **by the due date**, **even if it falls on a weekend or holiday**.
  - Time entries approved after the due date will be processed on the following pay period's pay date
- Provider payment requests must be received by the Submissions Due date
  - Requests submitted after the due date will be processed on the following pay period's pay date
- After 30 days the entry will be prohibited as it will violate the timely filing business rule
  - ✤ All time entries must be entered and approved within <u>30 days of the date of service</u>
  - All vendor & reimbursement payment entries must be <u>submitted</u> within <u>30 days of the date of service</u>

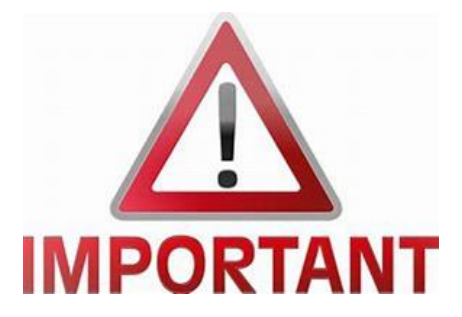

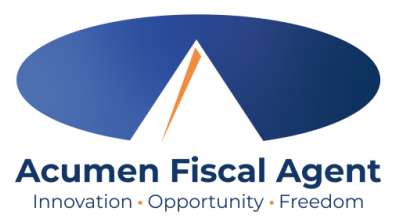

#### **Purchasing Items, Submitting Vendor Payments & Reimbursements**

- This process is staying the same! Continue to work with your support broker to purchase items, and to request vendor payments and reimbursements.
  - Submit itemized receipt (with payment date and amount) or an invoice to your support broker
- Support broker submits it to Acumen for payment

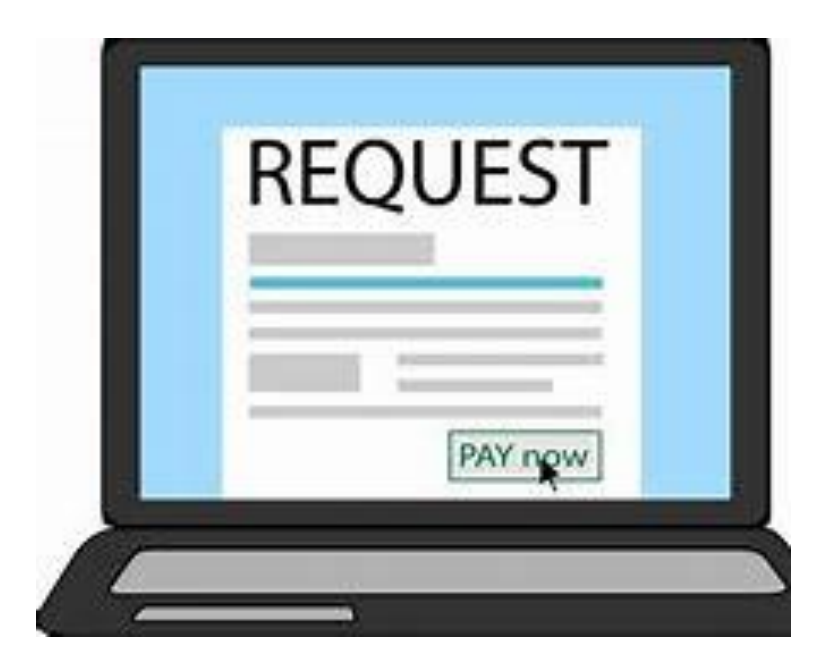

#### **DCI Mobile App**

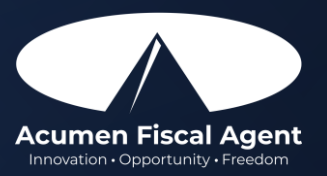

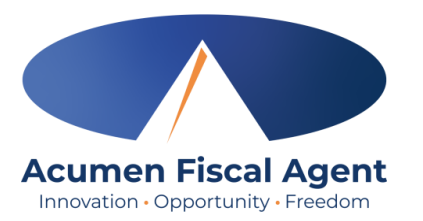

## **Mobile App Basics**

- Can be downloaded on a mobile device or tablet
- Quick, easy, and convenient!
- View all entries including status & details

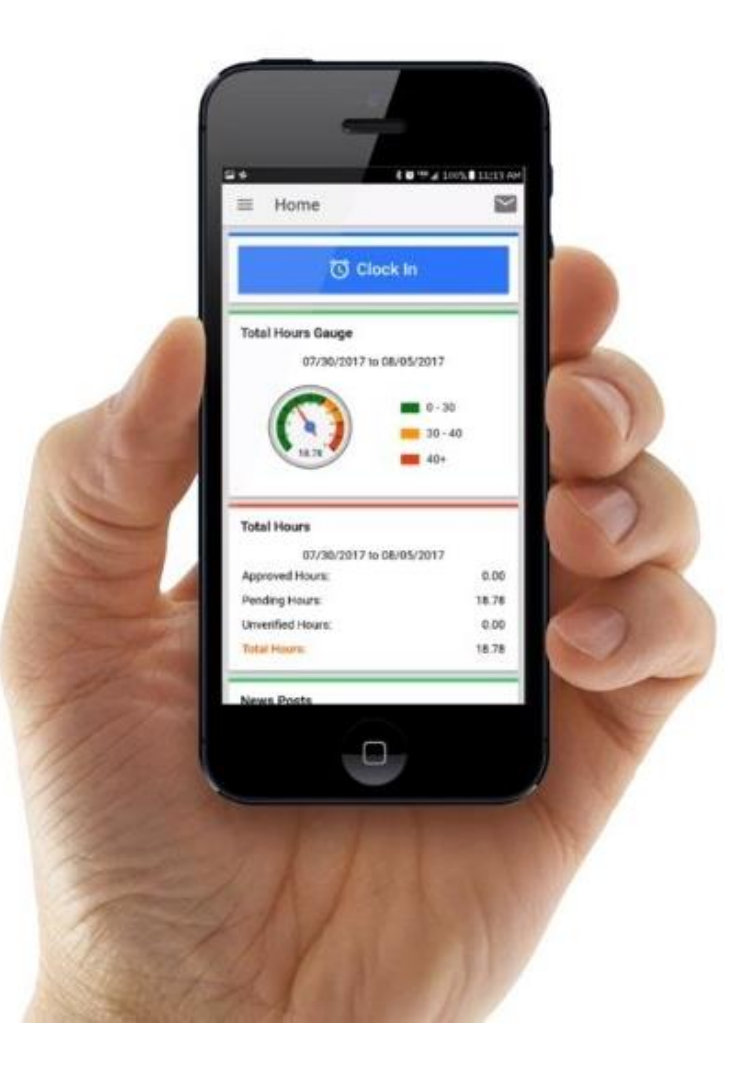

## **Download DCI Mobile EVV**

1. Download the **DCI Mobile EVV** App

Available on the GETIT ON GOOGLE Play

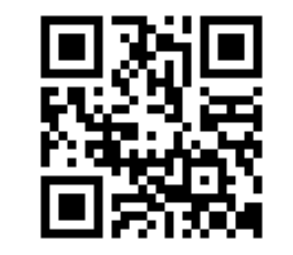

- 2. Select Acknowledge on the Alert
  - The alert states the app collects and stores location data at clock in and clock out, if you transport a client as part of services and/or need to track reimbursable mileage
- 3. Select **Allow While Using App** only when accessing the app for the first time or after a new download to give the app access to the device's location
  - Location is only captured at clock in & out

#### \*Please note!

٠

٠

- There is more than one DCI app available. Please be sure to select the one labeled **DCI Mobile EVV.**
- Users may need to set app permissions. Media access is not necessary.

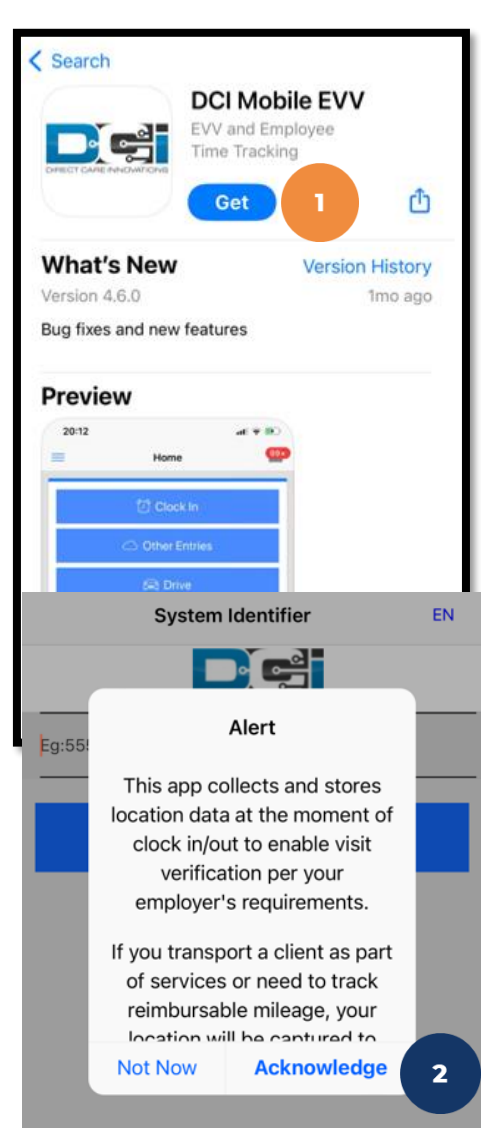

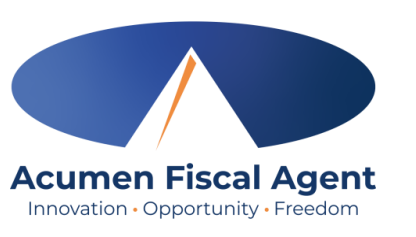

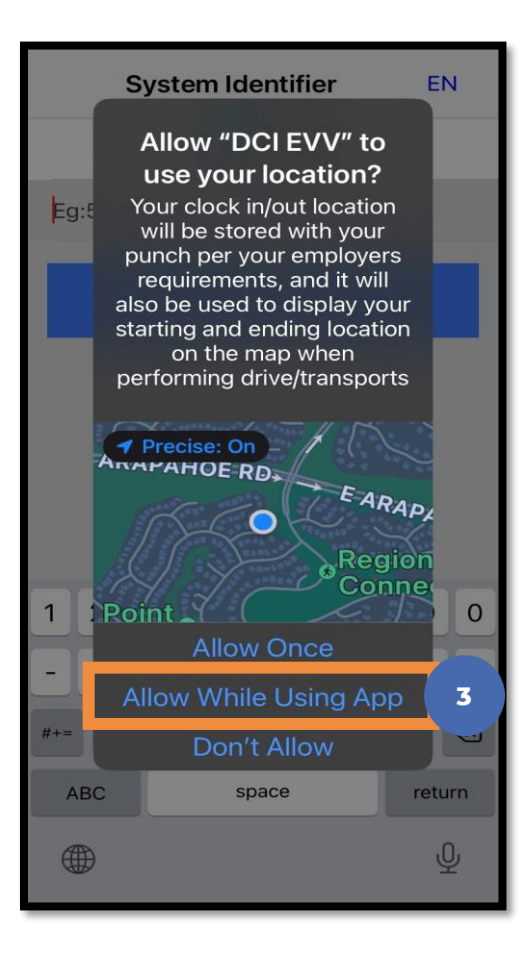

# **Initial Agency Selection**

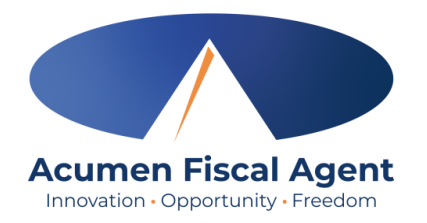

- 1. After downloading the app, the Select Agency screen appears with a Search Agency field.
- Type at least three consecutive characters of the agency name OR the system identifier in the Search Agency field.
   The Acumen system identifier for All Other States & Programs (including Kansas Helpers) is 228636
  - The consecutive characters can be located anywhere in the agency name or system identifier
- 3. Select the agency

|    | from the list                        |                  |       | Select Areney                                                                | EN   | Login EN                                                         |
|----|--------------------------------------|------------------|-------|------------------------------------------------------------------------------|------|------------------------------------------------------------------|
| 4. | Click the blue<br><b>Next</b> button | Select Agency    | EN    |                                                                              | EN   |                                                                  |
| 5. | The agency is now                    | Search Agency    |       | Acumen – All Other States & Programs<br>(including Kansas Helpers) - 228636  | 3    | Acumen - All Other States - 228<br>Username*<br>Password or PIN* |
|    | appears on the                       |                  |       | Acumen – North Carolina (NC CAP only<br>Wisconsin (formerly Outreach) - 2015 | /) & | Remember me                                                      |
|    | login screen                         | Proprietary: For | Acume | en and Customer Use Only                                                     |      | Forgot Password?                                                 |

#### **Add More Agencies**

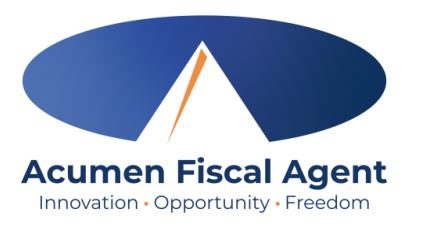

- 1. To add more agencies, click the **drop-down** on the agency field.
- 2. If the desired agency is not listed, click **Add New** on the Agency results list.

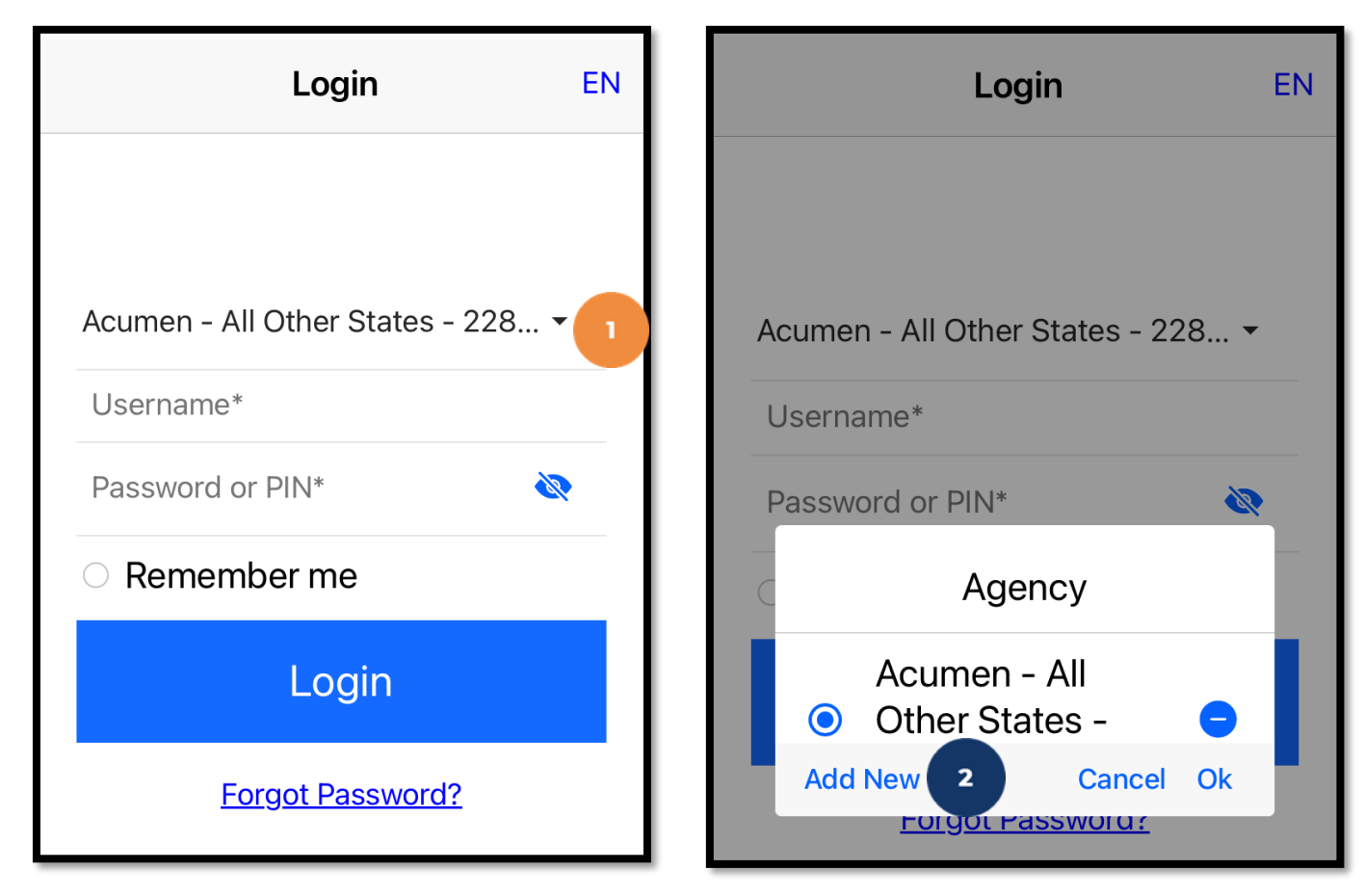

#### **Add More Agencies**

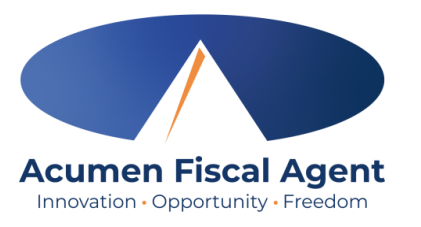

Login

Acumen - All Other States - 228... -

Add Agency

Acumen - All Other States - 228636

Username\*

Password or PIN\*

EN

1

Cancel Add

- On the Add Agency window, type at least three consecutive characters of the agency name OR the system identifier in the Search Agency field.
  - The consecutive characters can be located anywhere in the agency name or system identifier
- 4. Select the agency from the list
- 5. Click Add

The agency is now added and displays on the agency drop-down menu. At each log in, select the appropriate agency.

Login

Acumen - All Other States - 228... -

Add Agency

FOIGOL Password

Username\*

Password or PIN\*

Search Agency

EN

1

Cancel

acu

Login

Add Agency

Acumen - All Other States - 228636

Forgot Password?

Cancel

# Log into the DCI Mobile EVV App

- 1. Enter employee credentials
  - ✓ Acumen provides a username and password on the Good to Go/Welcome letter
- 2. Optionally, select the **Remember me** button to remember the Username.

\*Please note: Do not use on a shared device

- 3. Click the blue **Login** button to access the mobile app
  - ✓ The Forgot Password link is available if necessary but requires a valid email address to be on file
  - \*Please note: Contact Acumen customer service or your support coordinator with any login issues

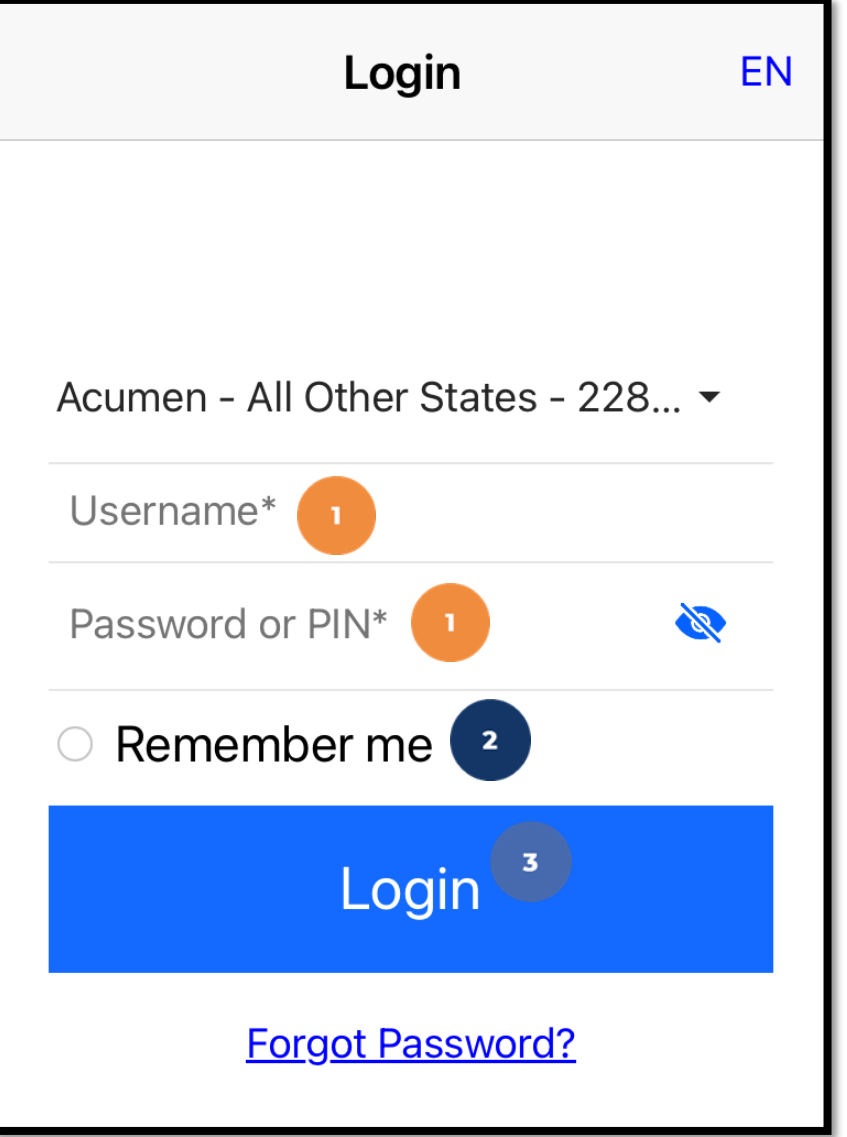

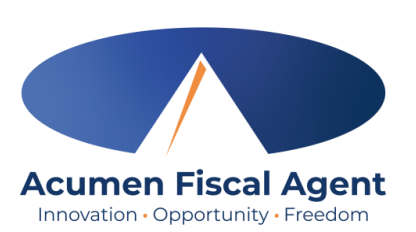

#### Mobile App Video

#### Download the DCI Mobile EVV App

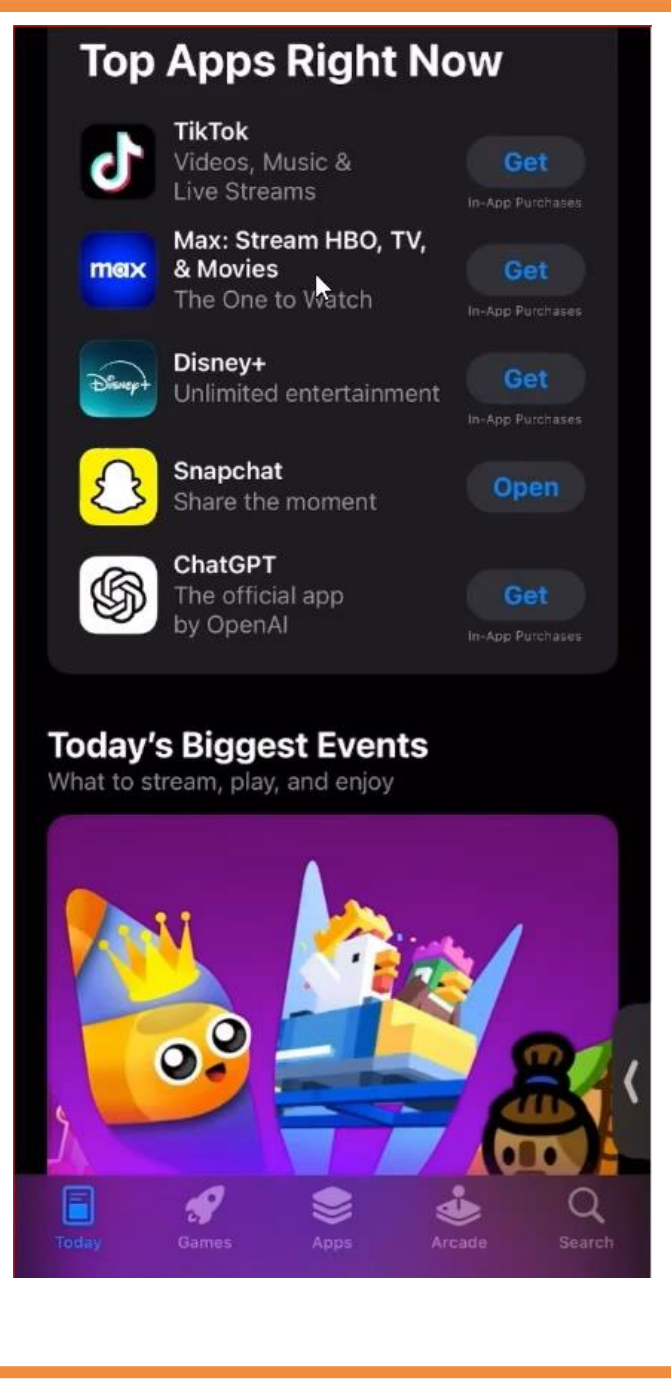

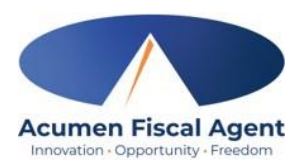

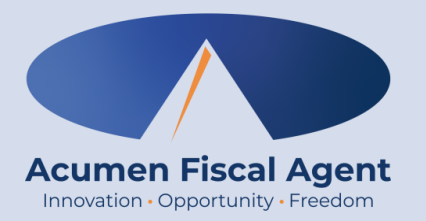

## **View Vendor Payment Entries**

Authorized support brokers and program staff will submit vendor payments and goods and services requests to Acumen for payment on your behalf based upon program requirements

#### Dashboard

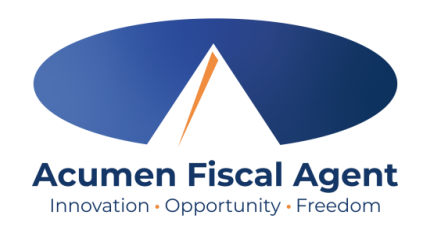

After logging in, the Dashboard or home page, displays.

- 1. Click the **Menu** in the top left corner of the screen to access all available submenu items
- 2. Click the envelope icon to access the messaging module
  - $\checkmark~$  View and send secure messages within DCI
- 3. Scroll down to view News Posts
  - ✓ Important information from the program
  - News Posts may also display as splash screens which show immediately after login. Read and click OK to acknowledge.

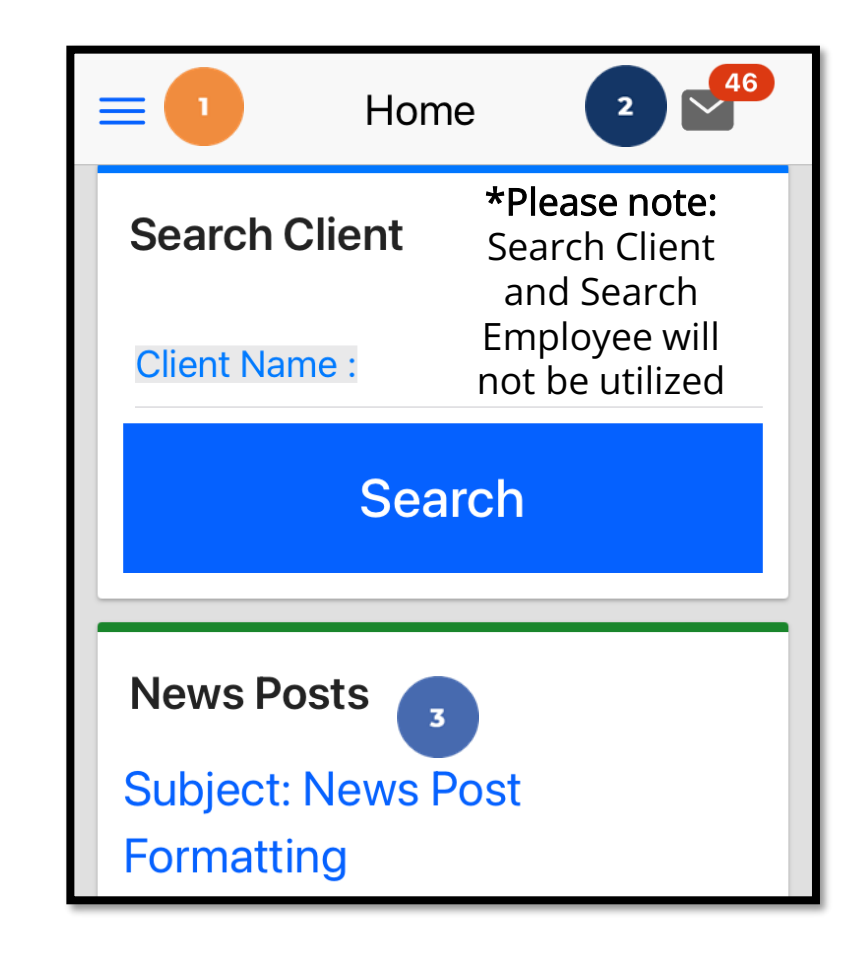

# **View By Client**

- Click the **Menu** in the top left corner of the screen 1.
- Select **Clients** on the submenu 2.

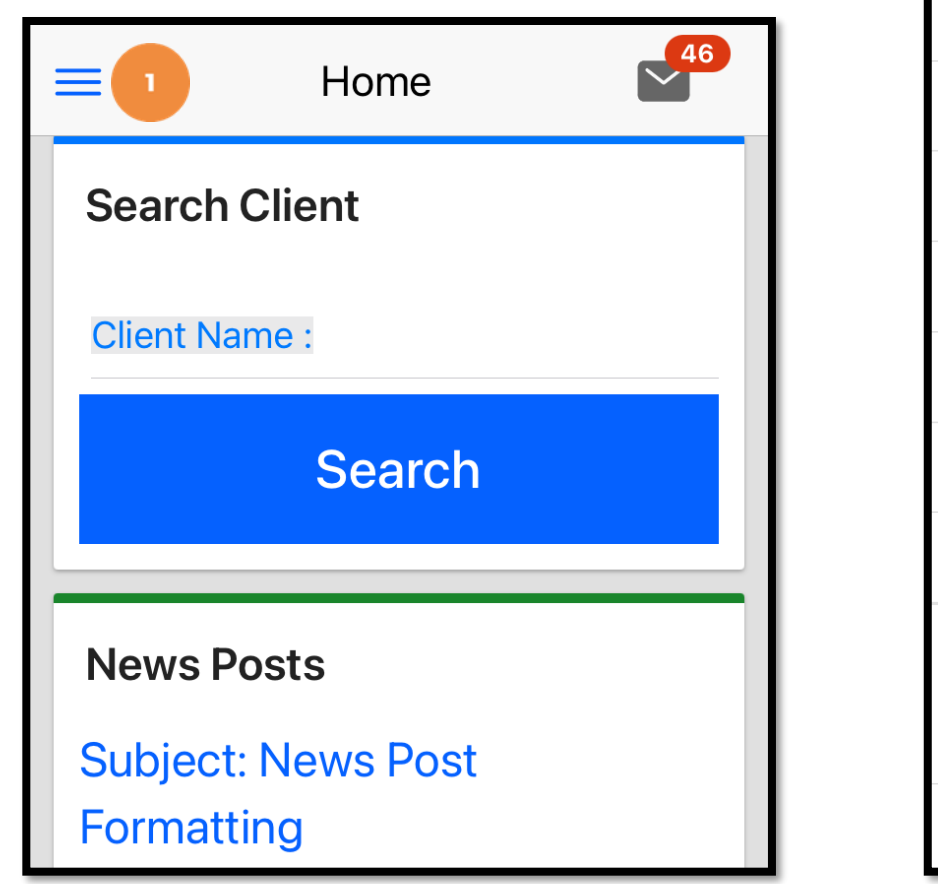

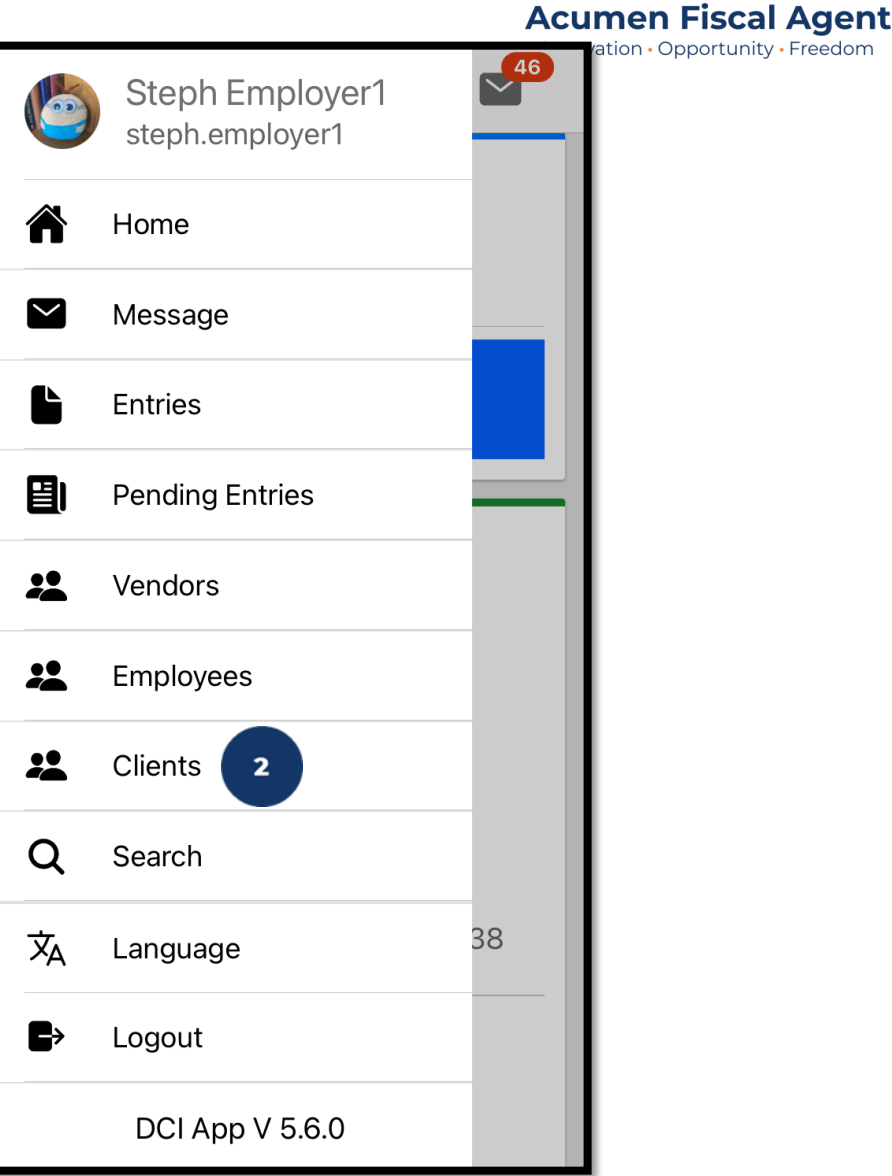

ion • Opportunity • Freedom

# **View By Client**

- View the list of clients and click on the client's name (blue hyperlink) to select it
- 4. View the client details and entries
- Select the blue hyperlink Entry ID to view the vendor entry details

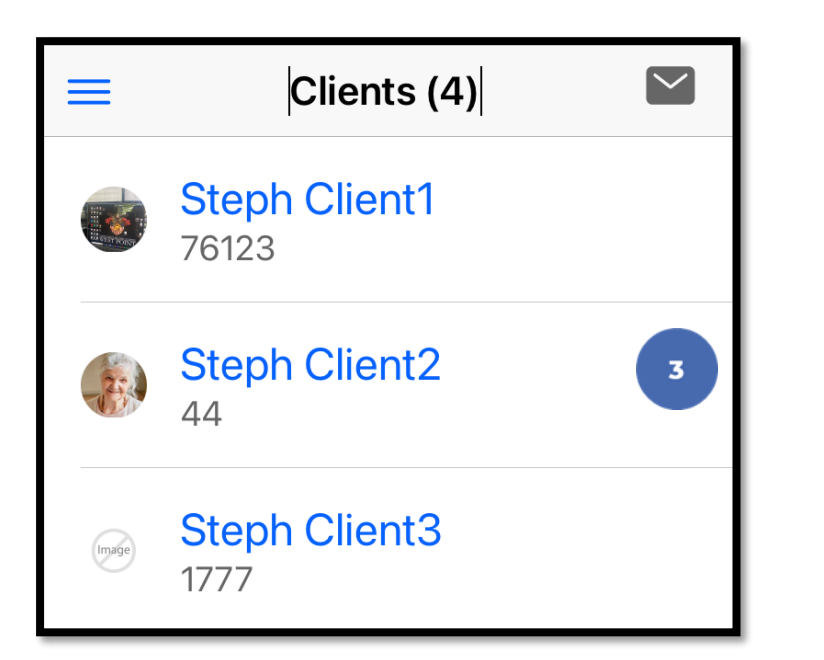

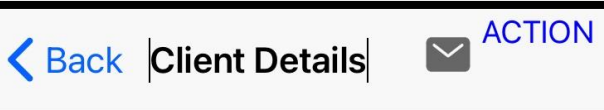

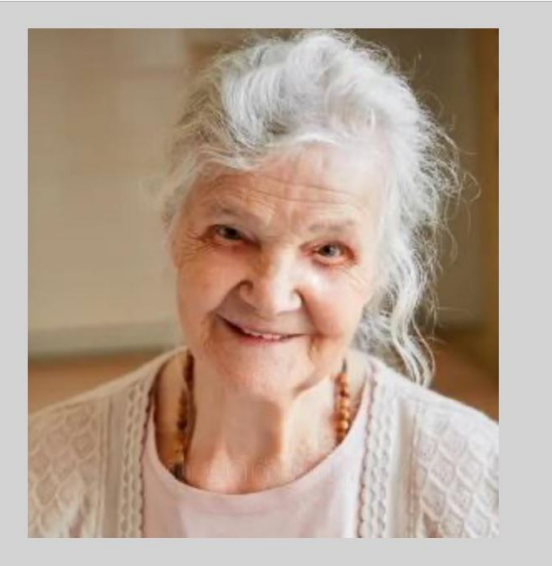

#### Steph Client2 Client ID: 44 Cost Center: Steph Cost Center test Phone: (817) 453-2246 Status: Active Entry ID: 76177 Service Date: Aug 17, 2024 Amount: 5.00 Hours Client Name: Steph Client1 Entry Type: Vendor Payment Status: Pending

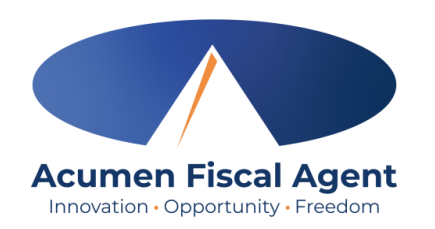

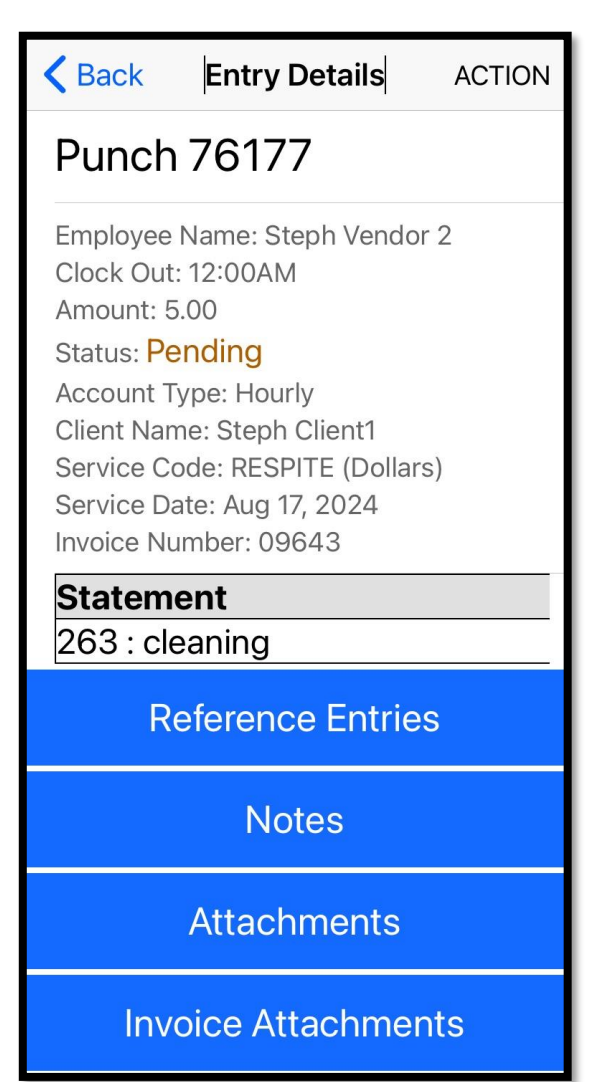

### **View By Vendor**

To check the status of the vendor payment entry:

- 1. Click the **Menu** in the top left corner of the screen
- 2. Select **Vendors** on the submenu

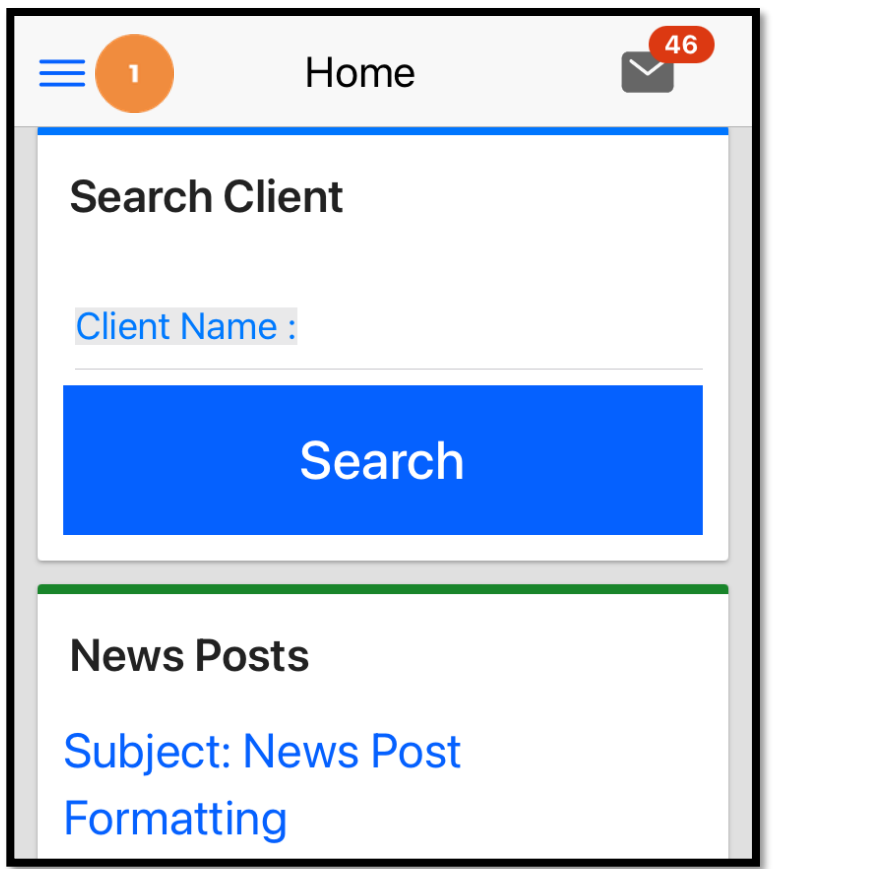

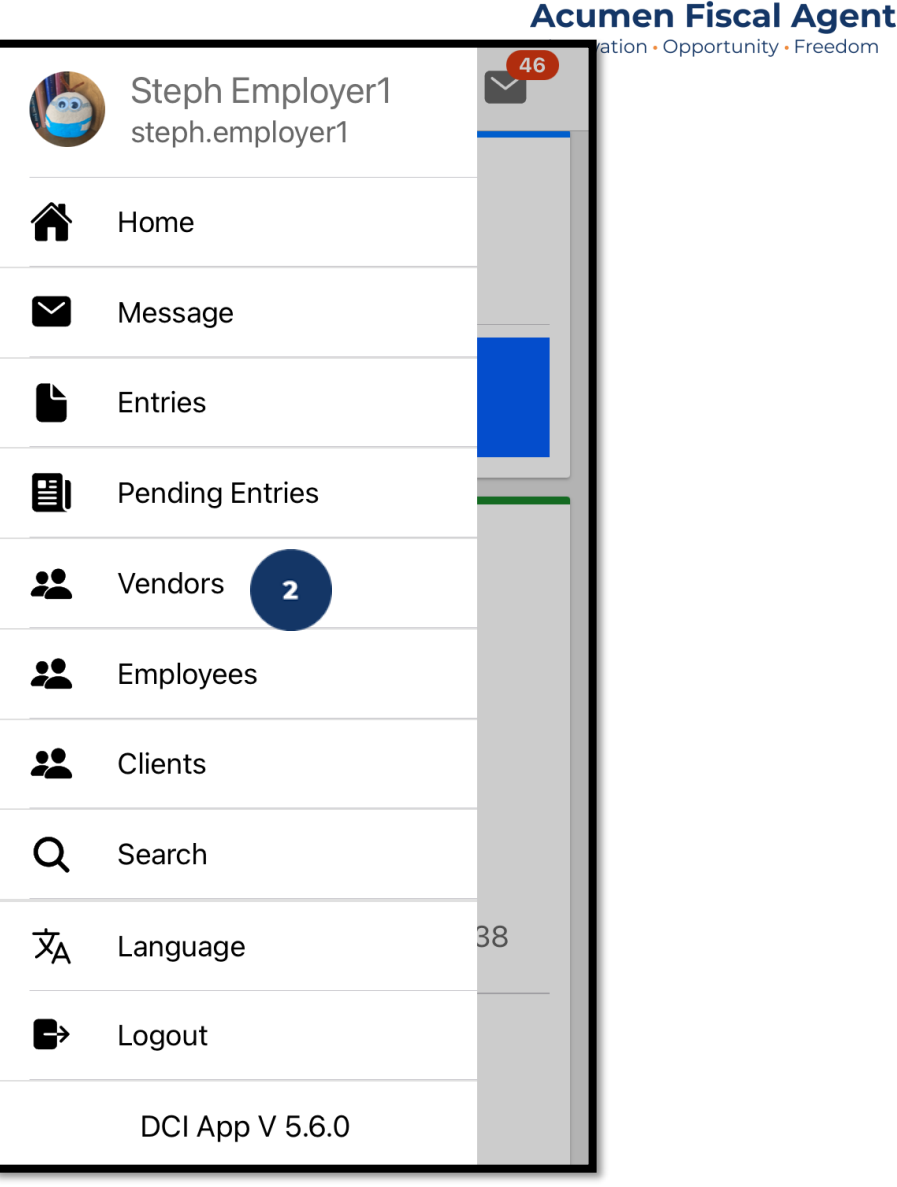

## **View By Vendor**

 $\equiv$ 

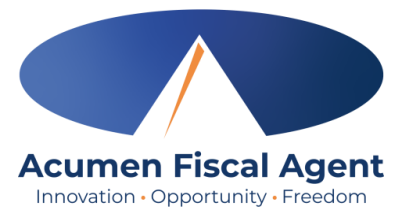

ACTION

3. Click on the vendor's name (blue hyperlink) to select it

- View the list of 4. entries for that vendor
- 5. Click on an entry to select it
- View the Entry 6.

Details page

| Vendor (80) ACTIO                                      | ON CN             |
|--------------------------------------------------------|-------------------|
| Vendor Name: Vendor 9212<br>Vendor ID: 8429            | Nam               |
| Vendor Name: Eric Vendor<br>Vendor ID: 8394            | Tax ID:<br>Cost C |
| Vendor Name: Juan Vendorf1<br>Vendor ID: 8224          | Phone:<br>Status: |
| Vendor Name: CQ Vendor<br>Vendor ID: 8136              | ₩ E               |
| Vendor Name: JVK Vendor<br>Vendor ID: 8128             | Aug 18<br>Steph   |
| Vendor Name: Boys and Girls<br>Club<br>Vendor ID: 8118 | Jul 29,<br>Steph  |
| Vendor Name: Reilly Vendor<br>Vendor ID: 8026          | Jul 20,           |
| Vendor Name: Ernesto vendor<br>Vendor ID: 7985         | Steph<br>Pendin   |

Vendor Name: Steph test Vendor ID: 7929

| Back Vendor Details                                                                                  | <b>K</b> Back Entry Details A                                                              |
|----------------------------------------------------------------------------------------------------|--------------------------------------------------------------------------------------------|
| Name: Steph test<br>Vendor ID: 7929                                                                  | Punch 76166 6                                                                              |
| Tax ID: ##-#######<br>Cost Center: Steph Cost Center test<br>Phone: (222) 222-2222<br>Status: Active | Employee Name: Steph test<br>Clock Out: 12:00AM<br>Amount: 10.00<br>Status: <b>Pending</b> |
| 🛱 Entries(6) 🥝                                                                                       | Account Type: Vendor<br>Client Name: Steph Client1                                         |
| Aug 18, 2024 10.00<br>Steph Client1, Vendor Payment 5<br>Pending                                     | Service Code: Vendor<br>Service Date: Aug 18, 2024<br>Invoice Number: 123456789            |
| Jul 29, 2024 16.00<br>Steph Client1, Vendor Payment<br>Pending                                       | Reference Entries                                                                          |
| Jul 20, 2024 25.00                                                                                   | Notes                                                                                      |
| Pending                                                                                              | Attachments                                                                                |
| Steph Client1, Vendor Payment                                                                        | Invoice Attachments                                                                        |

Pending

3

## **View By Vendor**

- 7. Optionally click on any of the blue buttons to view or add additional information:
  - ✓ Reference Entries (view)
  - ✓ Notes (view or add)
  - ✓ Attachments (view)
  - ✓ Invoice Attachments (view)
- 8. Optionally click **ACTION** in the upper right corner
- 9. Optionally select **Add Attachment** to access the device camera and add an attachment to the entry

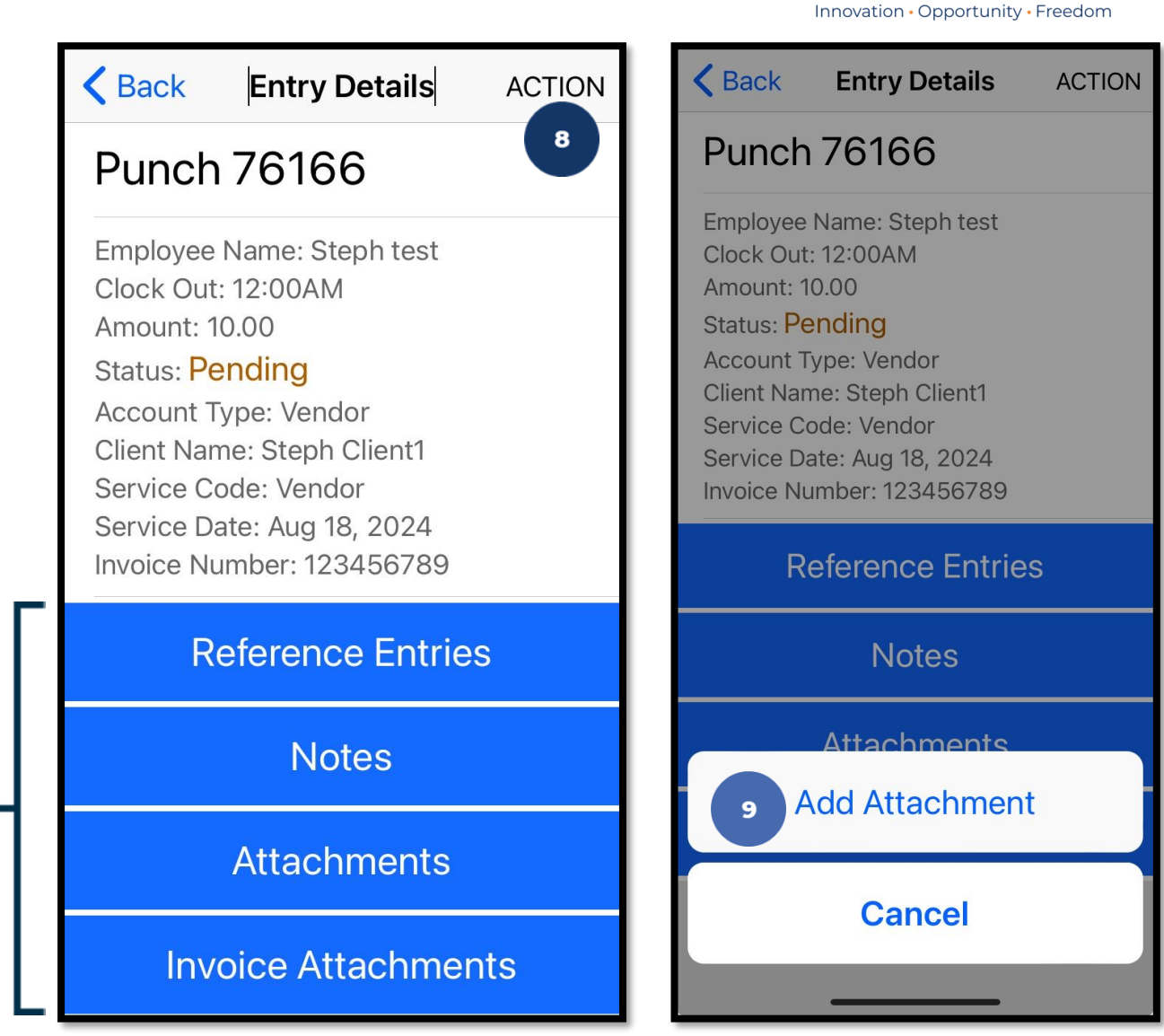

**Acumen Fiscal Agent** 

#### **DCI Web Portal**

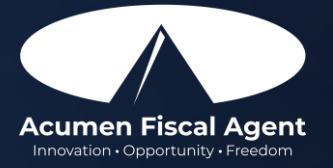

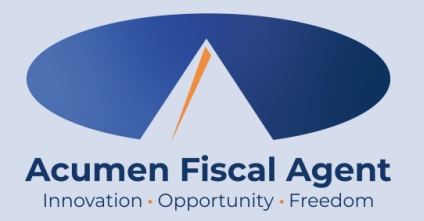

#### Navigation

#### <u>Full Site</u> – Most compatible when accessed via desktop or laptop

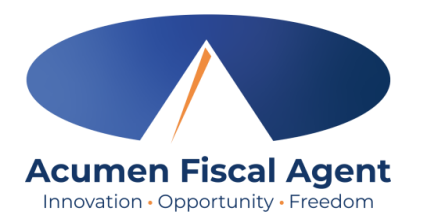

#### **Web Portal Basics**

- The employer (ER)/designated representative (DR) views vendor payments
- Users may update profile settings

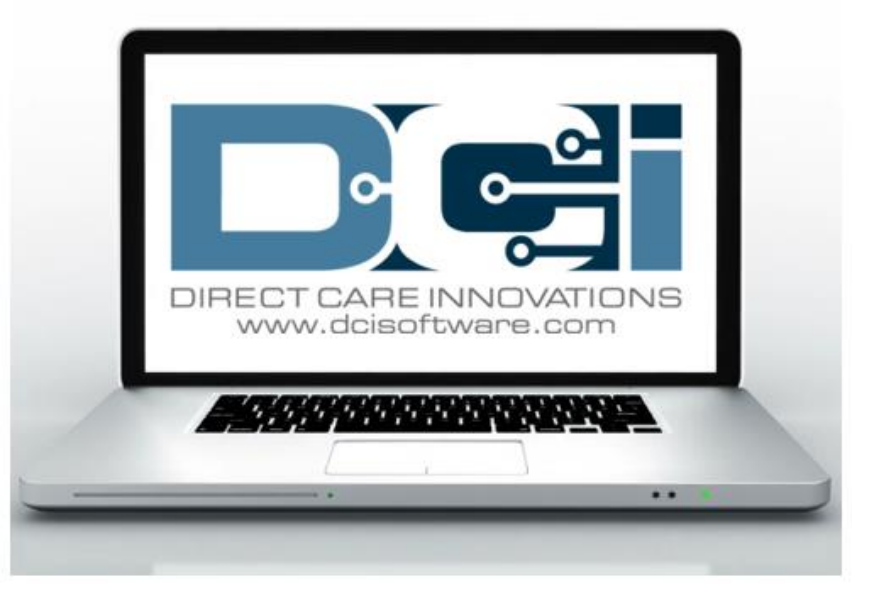

## **Accessing the DCI Web Portal**

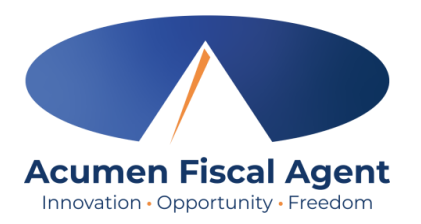

- Open an internet browser on a computer or mobile device (Google Chrome is preferred) and navigate to the <u>DCI Web Portal</u>
- 2. Enter username and password
  - Credentials provided by Acumen
- 3. Utilize the "Forgot your password?" link if needed
- 4. Click the blue **Sign In** button

\*Please note: Contact Acumen with login issues

#### acumen.dcisoftware.com

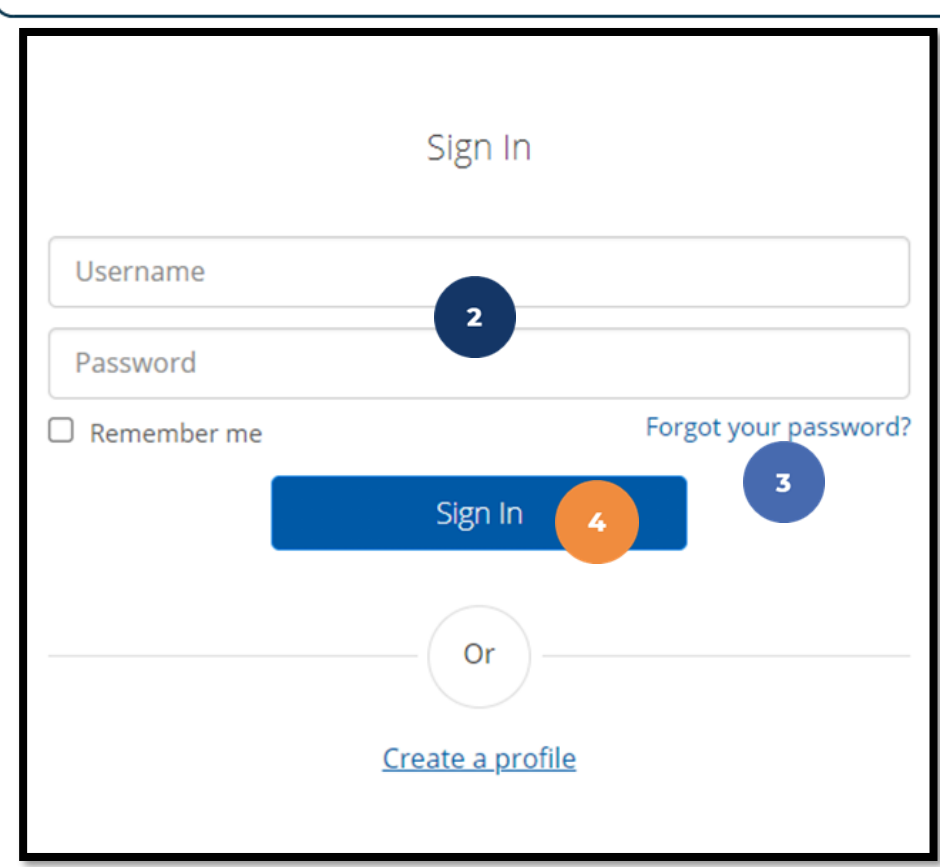

# **Profile Settings**

#### \*Please note! Profile settings are only available on the full site

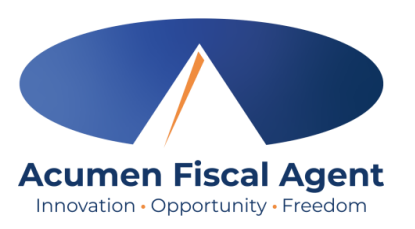

- 1. Click the **username** in the top right corner of the main menu
- 2. Click Settings
- 3. Select a submenu tab to update:
  - Change Password Used for login
  - Change PIN A number that can be used instead of a password when logging into the mobile app.
  - Change Security Question
  - Change Email A valid and correct email address is required for password recovery
  - Verify Mobile
  - Change Username Used for login

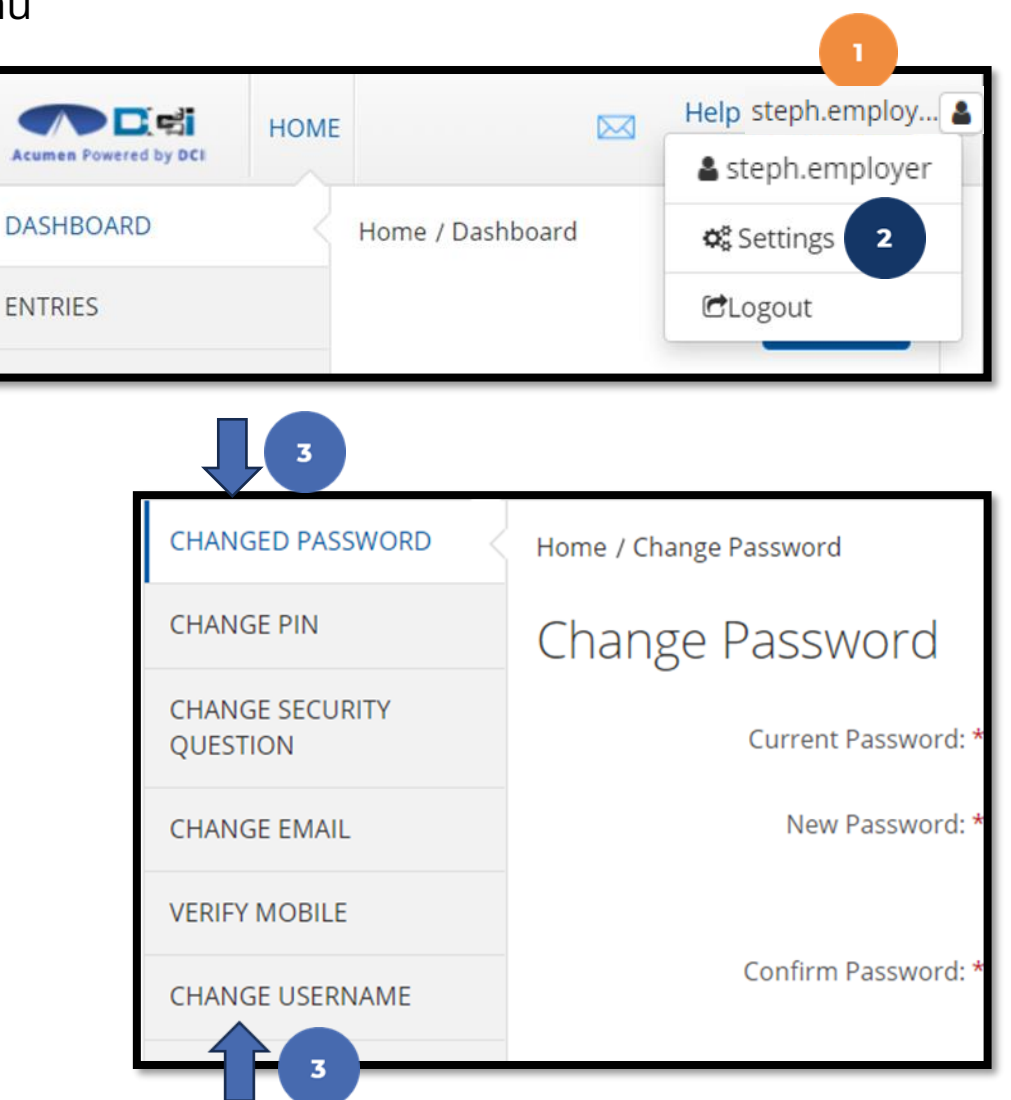

# Add / Change PIN

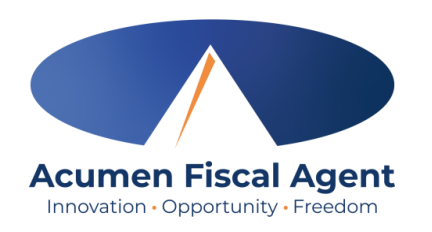

\*Please Note! The PIN can only be added or changed in the web portal

- 1. Log in to the DCI web portal
- 2. Click the username in the top right corner of the main menu
- 3. Click **Settings** from the drop-down menu
- 4. Select Change PIN or Add New PIN
  - ✓ Add New PIN after a reset
  - ✓ Change PIN anytime
- 5. Enter password
- 6. Click the blue **Verify** button

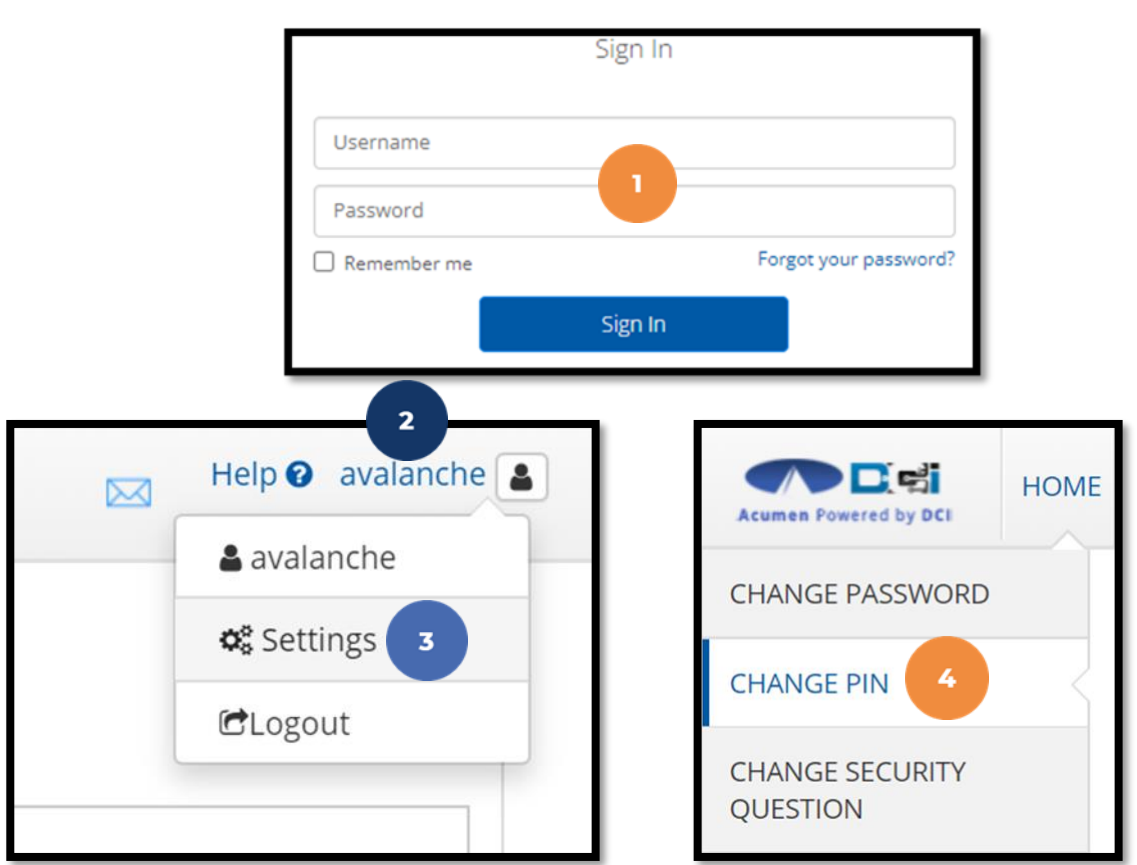

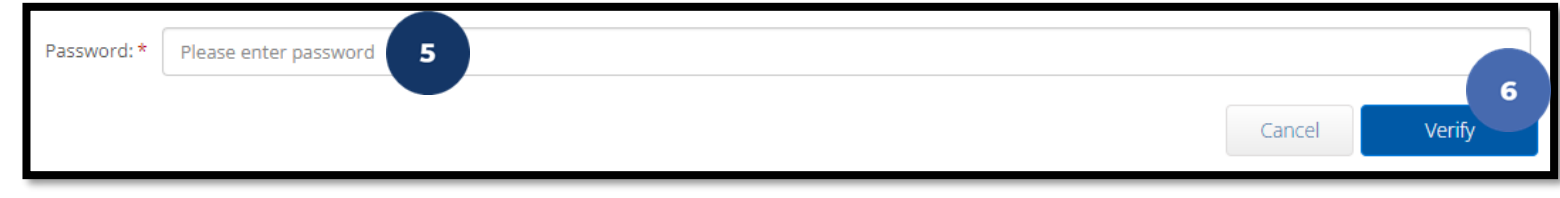

Proprietary: For Acumen and Customer Use Only

# Add / Change PIN (cont.)

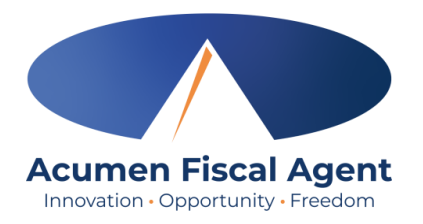

- 7. Complete the New Pin field and retype the pin in the Confirm Pin field
- 8. Click the blue **Change Pin** button
- 9. Select **Yes** to confirm the pin change
- 10. A green bar stating "Pin Changed Successfully!" appears

| New Pin: * Please enter New Pin 7 Confirm Pin: * Please Confirm Pin 7      |                                                                                                    | 8<br>Cancel Change Pin       |
|----------------------------------------------------------------------------|----------------------------------------------------------------------------------------------------|------------------------------|
| *Please Note! The PIN can<br>only be added or changed in<br>the web portal | Alert ×<br>Are you sure you want to add new pin?<br>No Yes<br>Proprietary: For Acumen and Customer Use Only | Pin Changed Successfully! 10 |

# Web Portal Messaging Module

- 1. Click the **Mail** icon (envelope) in the top right corner of the main menu to access the inbox
- 2. Alternatively, if the red **high priority message banner** displays, click it to access the inbox.

| Aurent Browned by DO  |                                                   |                         |                   | Help 🛛 Site Map steph.employ 🛓 English 💌 |
|-----------------------|---------------------------------------------------|-------------------------|-------------------|------------------------------------------|
| DASHBOARD             | Home / Dashboard                                  |                         |                   |                                          |
| ENTRIES               | You have 1 high priority message(s) in your inbox | 2                       |                   | ×                                        |
| ACCOUNTS              |                                                   |                         |                   | Add Entry                                |
| PROFILE CERTIFICATION |                                                   |                         |                   |                                          |
| SCHEDULES             | Steph Employee1 4 12/09/2023 To 12/15/2023        |                         |                   |                                          |
| AVAILABILITY          | Overtime Gauge 12                                 | 2/09/2023 To 12/15/2023 | Total Hours       | 12/09/2023 To 12/15/2023                 |
|                       | 0 To 30                                           | 30 To 40 40+            | Approved:         | 0.00                                     |
|                       |                                                   |                         | Pending Hours:    | 0.00                                     |
|                       | No entry in current week                          |                         | Unverified Hours: | 0.00                                     |
|                       |                                                   |                         | Total Hours:      | 0.00                                     |
|                       |                                                   |                         |                   |                                          |

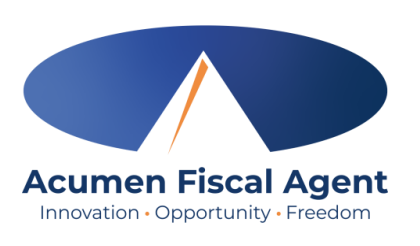

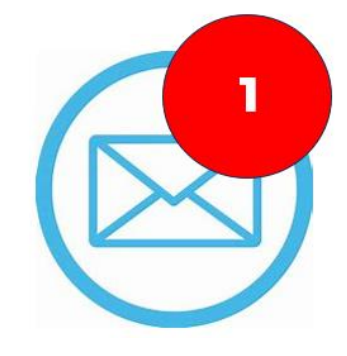

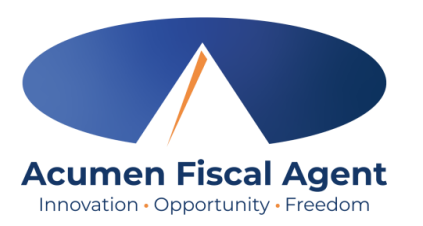

## Web Portal Messaging Module

Select a message to view by clicking anywhere on the line

- ✓ Bold text indicates the message has not been read
- ✓ Light text indicates the message has been read
- ✓ A yellow star indicates a high priority message
- ✓ A paperclip indicates an attachment

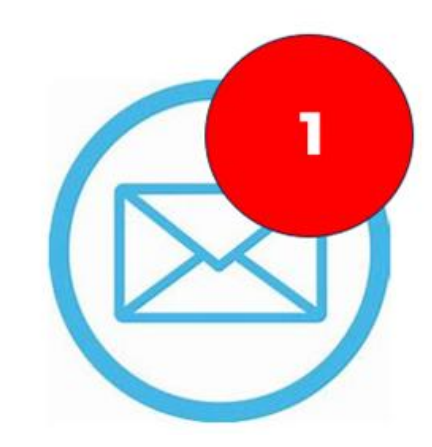

| Archive | Delete      |             |                       |                     |            | 🔀 Export                   |
|---------|-------------|-------------|-----------------------|---------------------|------------|----------------------------|
|         |             |             |                       |                     |            | Showing 7 out of 7 records |
| □ ★     | Attachments | From        | Subject               | Date/Time           | Action     |                            |
|         | Ø           | DCI Support | Account Statement     | 07:42 AM            | <b>a</b> û |                            |
| • *     |             | DCI Support | Pin Added             | 06/04/2024 03:28 PM | <b>a</b> û |                            |
| □ ★     |             | DCI Support | User Profile Unlocked | 12/05/2023 02:53 PM | <b>a</b> û |                            |
| • *     |             | DCI Support | User Locked Out       | 12/05/2023 02:48 PM | <b>a</b> û |                            |

#### **View Statements via Messaging Module**

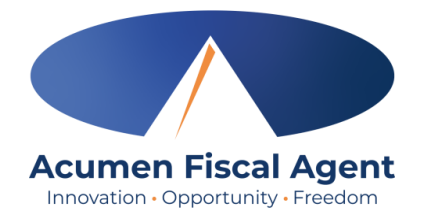

- 1. Locate the Statement message in the inbox and click anywhere on the line to view it
- 2. Click the **Attachments** tab
- 3. Click the eye icon in the download column to view the statement or the download icon to download it

|                                    | *       | Attachments  | From        | From                     |                   |                        | Date/Time | Date/Time |        |
|------------------------------------|---------|--------------|-------------|--------------------------|-------------------|------------------------|-----------|-----------|--------|
|                                    |         | 8            | DCI Support |                          | Account Statement |                        | 07:42 AM  |           |        |
| N                                  | otes Al | ttachments 2 |             |                          |                   |                        |           |           |        |
|                                    | Date    | File Name    |             | File                     | е Туре            | File Size              | Added By  | Download  | Status |
| Aug 27, 2024 Account Statement.pdf |         |              | odf         | 🖬 82.16 KB <u>Stepha</u> |                   | <u>Stephanie Smith</u> | ٠         | Active    |        |
|                                    |         |              |             |                          |                   |                        |           | 3         |        |

#### **Home Tab Details**

The **Dashboard** is the landing page

- 1. Select **Home** on the main menu
- 2. Authorizations (Budget) Widget
  - ✓ Enter the client name and click the
     blue Search button to view details of
     all active authorizations (budgets)
     detailed on next slide
- 3. Profile Settings

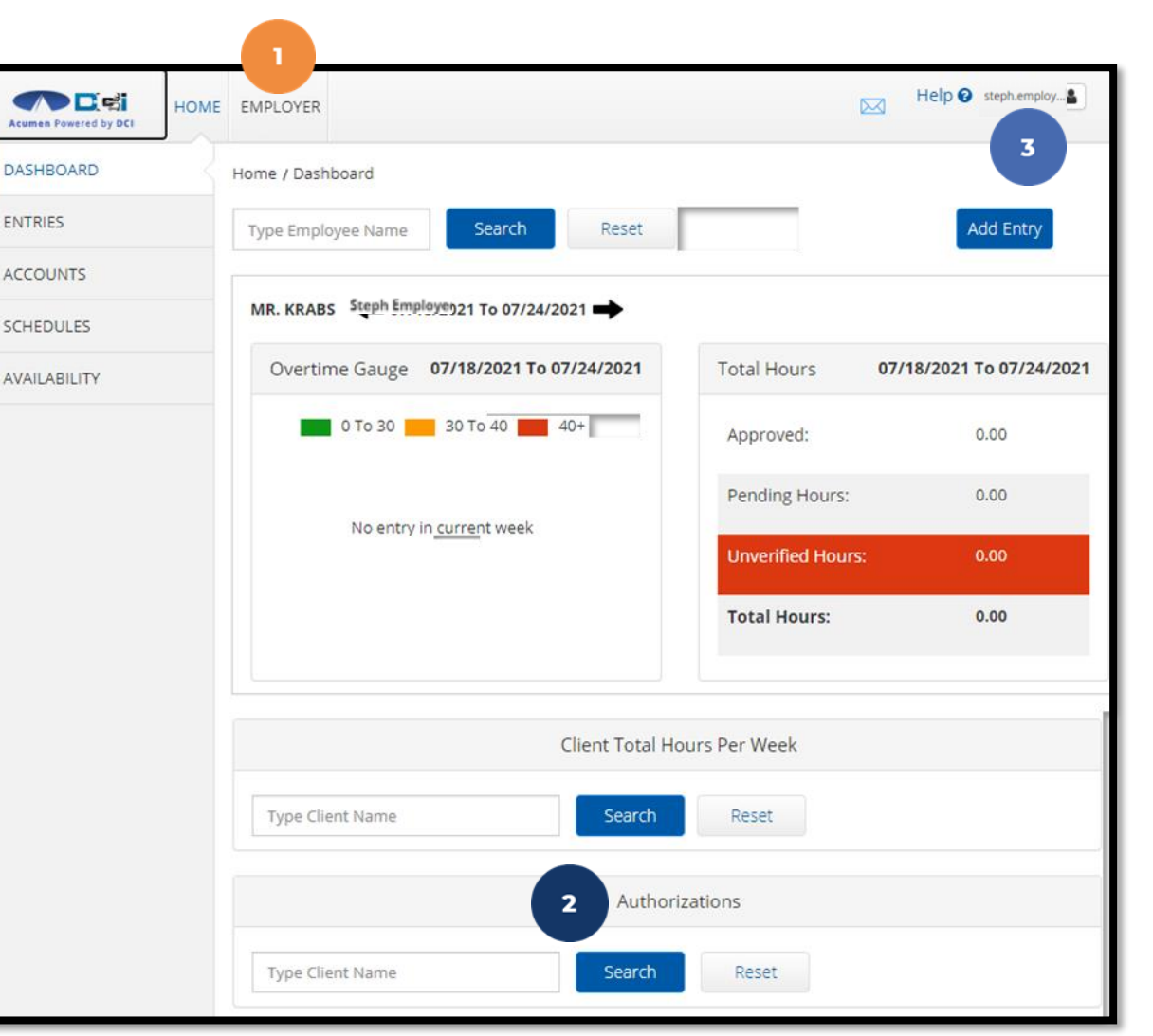

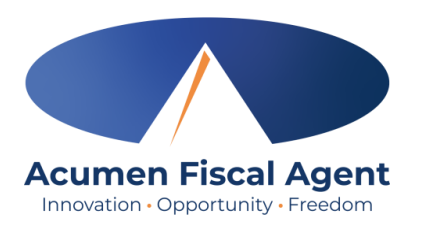

### **Authorizations (Budget) Widget**

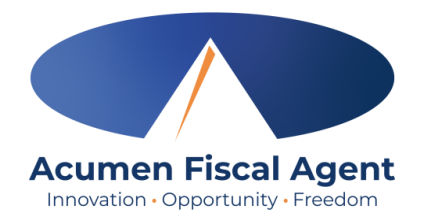

- The authorizations (budget) widget allows the user to search by client (required) or optionally use the date filter to view approved authorizations (budgets) in the past, present, or future.
- As vendor payments are submitted, they will be deducted from the authorization and placed into a pre-authorization hold.
- Dollars in a pre-authorization hold remain in that status until billing and payroll have been processed. After payroll and billing completion, the dollars that were previously in a pre-authorization hold status will be deducted from the remaining balance and an updated remaining balance will be displayed.

| Authorizations                    |                                      |                 |                      |                        |                              |                                |             |            |           |  |
|-----------------------------------|--------------------------------------|-----------------|----------------------|------------------------|------------------------------|--------------------------------|-------------|------------|-----------|--|
| KZ Client2 - T45158               | ×                                    | Date of Service | Search Search        | Reset Display as       | s Time                       |                                |             |            |           |  |
|                                   |                                      |                 |                      |                        |                              |                                |             |            |           |  |
| Authorization for                 | Client: KZ Clie                      | ent2 0          |                      | 2                      | 3                            | 4                              |             |            |           |  |
| Authorization for<br>Service Code | Client: <b>KZ Clie</b><br>Start Date | End Date        | 1<br>Initial Balance | 2<br>Remaining Balance | 3<br>Pre Authorization Holds | 4<br>Current Available Balance | Monthly Max | Weekly Max | Daily Max |  |

- 1. Initial Balance Total amount of authorization
- 2. Remaining Balance Amount remaining after pre-authorization holds have been processed for billing and payment
- 3. Pre-Authorization Holds Amount deducted from the authorization that has not yet been processed for billing and payment
- 4. Current Available Balance The total of the remaining balance minus any pre-authorization holds

#### Proprietary: For Acumen and Customer Use Only

# **Using Reports**

- 1. Select **Reports** on the main menu
- 2. Select a report category from the submenu
  - ✓ Authorization (Budget) Reports
    - Authorization Run Rate Report View the budget usage breakdown by client, account type, or service code.
  - ✓ Profile Reports
    - Vendors Report View approved vendors
  - Summary Report Breakdown of punches and percentages of budget remaining

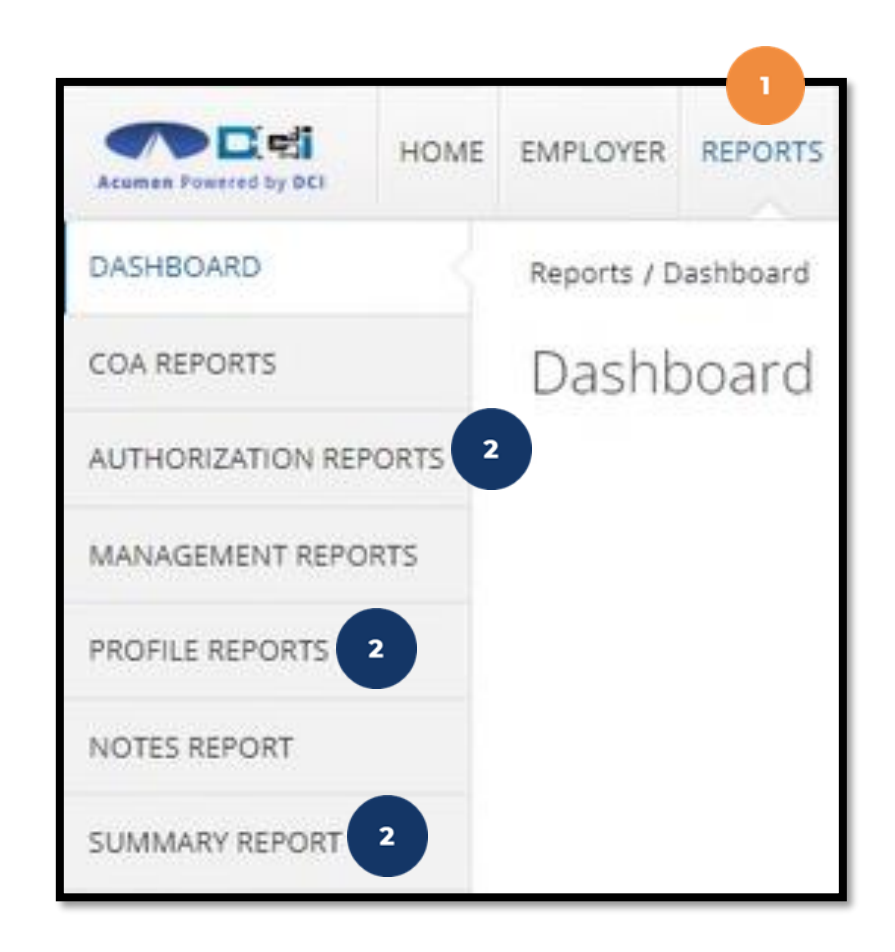

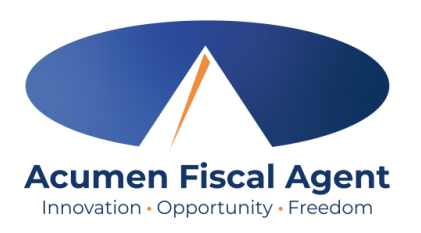

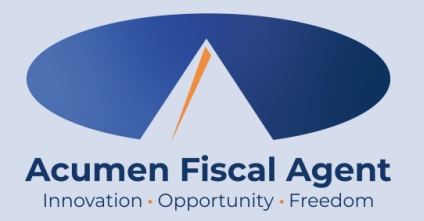

### **View Clients & Submitted Entries**

# **View Clients & Submitted Entries**

To view clients and check the status of their vendor payment entries:

- 1. Click **Employer** on the main menu
- 2. Select the **Clients** tab from the submenu
- 3. Click anywhere on the **client row**

 Name
 Client Id
 Status

 Steph Client
 3
 125
 Active

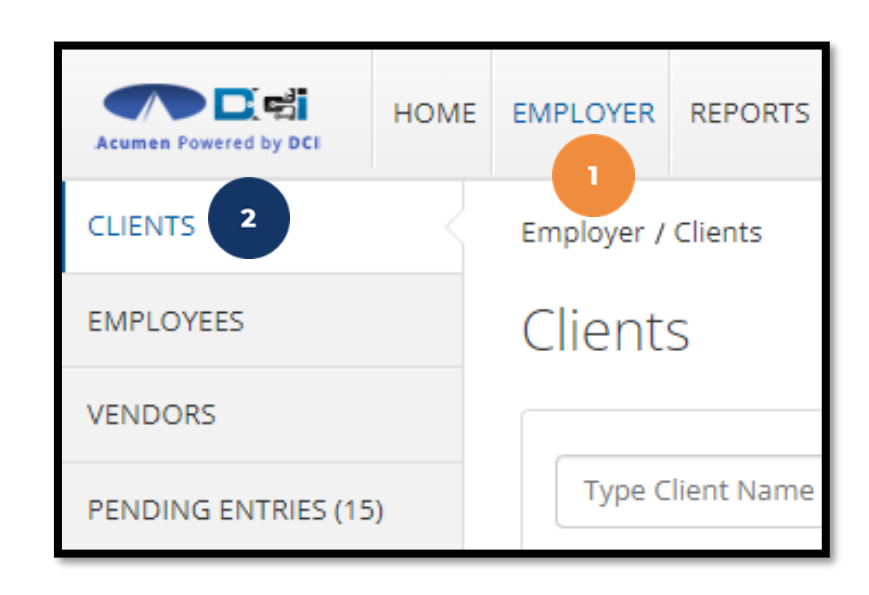

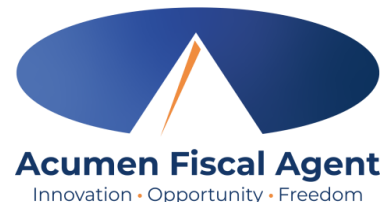

#### **View Submitted Entry**

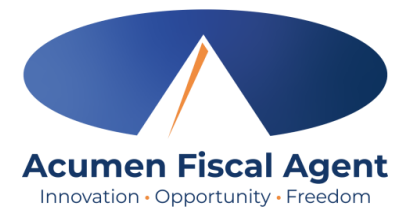

4. From the Client Details page, scroll down to select the **Entries** tab.

| Acumen Powered by DCI | EMPLOYER REPORTS                                                                                                    | Help 🕑 steph.employ 🛓                                                                                                    |  |  |  |  |  |  |
|-----------------------|----------------------------------------------------------------------------------------------------|----------------------------------------------------------------------------------------------------|--|--|--|--|--|--|
| CLIENTS               | Employer / Clients / Steph Client                                                                                                    |                                                                                                    |  |  |  |  |  |  |
| EMPLOYEES             | Client Details - Steph Client                                                                                                    |                                                                                                    |  |  |  |  |  |  |
| VENDORS               |                                                                                                    |                                                                                                    |  |  |  |  |  |  |
| PENDING ENTRIES (15)  | Basic Demographics                                                                                                    | Other Details                                                                                                    |  |  |  |  |  |  |
|                       | Client Id: 125<br>Address: 5416 E Baseline Road<br>Mesa, AZ 85206-4700<br>GNIS: 04-013-7890<br>Phone: (222) 222-2222<br>Email: stephanies+51@dcisoftware.com<br>Date of Birth: May 01, 2001<br>Allow SSN Retrieval: No<br>No. of Funding Accounts: 1<br>No. of Service Accounts: 1<br>Status: Active<br>4<br>Entries Accounts Certifications EVV Locations Diagnosis Notes Attachments Custom Fields | Cost Center:Steph Employer Cost CenterUsername:steph.clientClient Status:ActiveAuthentication Status:ActiveEmail confirm:YesPhoto Set:NoSignature Set:NoEnable Caregiver Rating Emails:NoEnable Vendor Payment:YesEnable Employer Reimbursement:YesHistory |  |  |  |  |  |  |

### **View Submitted Entry**

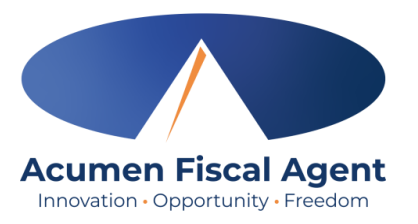

- 5. Select Vendor Payment from the Select Type filter
- 6. Click the blue **Search** button to return results

| Entries  | Accounts    | Certifications | EVV Locations | Diagnosis | Notes      | Attachments | Custom Fields | His | tory                |                            |       |        |
|----------|-------------|----------------|---------------|-----------|------------|-------------|---------------|-----|---------------------|----------------------------|-------|--------|
| From (N  | 1M/DD/YYYY) |                |               | To (MM/D  | D/YYYY)    |             |               |     | Type Punch Id       | Select Type<br>Select Type |       | ~      |
| Type Se  | rvice Code  |                |               | Type Emp  | loyee Name | 2           |               |     | Select Account Type | Punch<br>Vendor Payment    | 5     |        |
| Select S | Status      |                | ~             |           |            |             |               |     |                     | Employer Reimbursement     |       |        |
|          |             |                |               |           |            |             |               |     |                     |                            | Reset | Search |
|          |             |                |               |           |            |             |               |     |                     |                            |       | 6      |

## **View Submitted Entry**

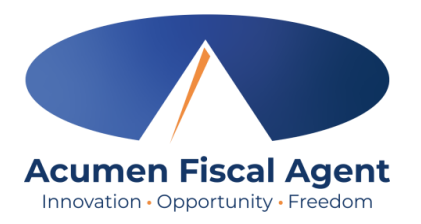

If more than one Date of Service was entered for the vendor payment, an entry is created for each and the entry for the total amount is canceled.

| Entries      | 5                                |            |          |              |                                                    |                                                    |                |                |         |          |
|--------------|----------------------------------|------------|----------|--------------|----------------------------------------------------|----------------------------------------------------|----------------|----------------|---------|----------|
| Id           | <ul> <li>Service Date</li> </ul> | Start Time | End Time | Account Type | Ref.                                               | Cost Center                                        | Client Name    | Service Code   | Amount  | Status   |
| 75689        | Jul 29. 2024                     |            | Vendor   |              | Steph Cost Center test -<br>Steph Cost Center test | Steph Client1                                      | Steph Vendor 2 | 16.00          | Pending |          |
| <u>75316</u> | Jul 20. 2024                     |            |          | Vendor       | 75314                                              | Steph Cost Center test -<br>Steph Cost Center test | Steph Client1  | Steph Vendor 2 | 25.00   | Pending  |
| 75315        | Jul 21, 2024                     |            | Vendor   | <u>75314</u> | Steph Cost Center test -<br>Steph Cost Center test | Steph Client1                                      | Steph Vendor 2 | 5.00           | Pending |          |
| <u>75314</u> | Jul 20, 2024                     |            |          | Vendor       |                                                    | Steph Cost Center test -<br>Steph Cost Center test | Steph Client1  | Steph Vendor 2 | 30.00   | Canceled |

#### If only one Date of Service was entered for the vendor payment, only one entry is created.

| <u>75689</u> | Jul 29, 2024 | 7            | Vendor             | Steph Cost Center test -<br>Steph Cost Center test | Steph Client1 | Steph Vendor 2 | 16.00   | Pending |
|--------------|--------------|--------------|--------------------|----------------------------------------------------|---------------|----------------|---------|---------|
| 7.           | Click any    | where on the | entry row to view  | v the details                                      |               |                |         |         |
|              | J            |              | <b>,</b>           |                                                    |               | View the       | entry s | status  |
|              |              |              | Proprietary: For A | Acumen and Customer Use Onl                        | ly            |                |         |         |

#### **Payroll Schedule & Deadlines**

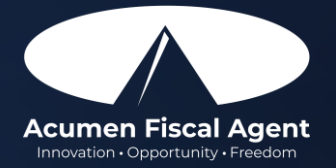

## **Important Reminders!**

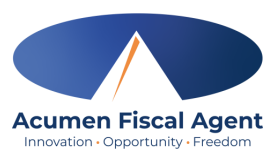

- December 22<sup>nd</sup> January 4<sup>th</sup>: Employers and workers begin submitting time. Program workers and support brokers submit payment submission on behalf of the participant.
- December 30<sup>th</sup>: Deadline for program workers and support brokers to submit payment submission on behalf of the participant
- January 3<sup>rd</sup>: First payday with Acumen for payment submissions (reimbursements & vendor payments)
- January 6<sup>th</sup>: Deadline to submit time to Acumen
- January 10<sup>th</sup>: First payday with Acumen for hourly employees
- Time must be **entered and approved** online **by the due date**, **even if it falls on a weekend or holiday**.
  - Time entries approved after the due date will be processed on the following pay period's pay date
- Provider payment requests must be received by the Submissions Due date
  - Requests submitted after the due date will be processed on the following pay period's pay date
- After 30 days the entry will be prohibited as it will violate the timely filing business rule
  - ✤ All time entries must be entered and approved within <u>30 days of the date of service</u>
  - All vendor & reimbursement payment entries must be **<u>submitted</u>** within <u>30 days of the date of service</u>

#### **Vendor Payment Schedule** (vendor payments & reimbursements)

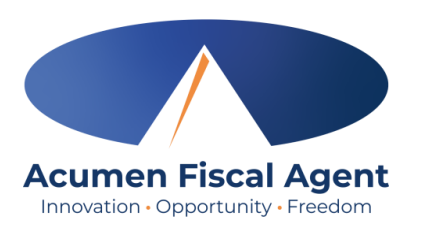

- Ensure provider payment requests are received by the Submissions Due Date
- Requests submitted after the due date will be handled in the following pay period
- First paycheck from Acumen will be January 3<sup>rd</sup>, 2025.
- Pay day is every Friday
- Vendor payments must be <u>entered</u> and approved within 30 days of the date of service
- **Questions?** Contact Acumen customer service at (866) 427-1739 or email vendor-ma@acumen2.net

|             |          |           |                 | ·             |               |   |                       |
|-------------|----------|-----------|-----------------|---------------|---------------|---|-----------------------|
| Payment     |          |           | Payment Period  | Submissions   | Direct        |   | Submissions Due       |
| Period End  | <b>⊢</b> | MONTH     | End Date        | Due           | Deposit/Check | • | No Later Than is      |
| Date last   |          | Describer | C + 42/20/2024  | NO Later Than | Date          |   | the last date that    |
| day of      |          | December  | Sat, 12/28/2024 | Mon, 12/30/24 | Fri, 01/03/25 |   | your vendor           |
| services in |          | January   | Sat, 01/04/25   | Mon, 01/06/25 | Fri, 01/10/25 |   | payment request       |
| pay period  |          |           | Sat, 01/11/25   | Mon, 01/13/25 | Fri, 01/17/25 |   | to be naid            |
|             |          |           | Sat, 01/18/25   | Mon, 01/20/25 | Fri, 01/24/25 |   |                       |
|             |          |           | Sat, 01/25/25   | Mon, 01/27/25 | Fri, 01/31/25 |   |                       |
| Month that  |          | February  | Sat, 02/01/25   | Mon, 02/03/25 | Fri, 2/07/25  |   | Direct Deposit \      |
| services    |          |           | Sat, 02/08/25   | Mon, 02/10/25 | Fri, 02/14/25 |   | Check Date is the     |
| were        |          |           | Sat, 02/15/25   | Mon, 02/17/25 | Fri, 02/21/25 |   | date the payment      |
| provided in |          |           | Sat, 02/22/25   | Mon, 02/24/25 | Fri, 02/28/25 | L | Payees that have      |
|             | ,        | March     | Sat, 03/01/25   | Mon, 03/03/25 | Fri, 03/07/25 |   | selected direct       |
|             |          |           | Sat, 03/08/25   | Mon, 03/10/25 | Fri, 03/14/25 |   | deposit, this is also |
|             |          |           | Sat, 03/15/25   | Mon, 03/17/25 | Fri, 03/21/25 |   | the date that funds   |
|             |          |           | Sat, 03/22/25   | Mon, 03/24/25 | Fri, 03/28/25 |   | will be available.    |
|             |          |           | Sat, 03/29/25   | Mon, 03/31/25 | Fri, 04/04/25 |   |                       |
|             |          | April     | Sat, 04/05/25   | Mon, 04/07/25 | Fri, 04/11/25 |   |                       |
|             |          |           | Sat, 04/12/25   | Mon, 04/14/25 | Fri, 04/18/25 |   |                       |
|             |          |           | Sat, 04/19/25   | Mon, 04/21/25 | Fri, 04/25/25 |   |                       |
|             |          |           | Sat, 04/26/25   | Mon, 04/28/25 | Fri, 05/02/25 |   |                       |
|             |          | May       | Sat, 05/03/25   | Mon, 5/05/25  | Fri, 05/09/25 |   |                       |
|             |          |           | Sat, 05/10/25   | Mon, 05/12/25 | Fri, 05/16/25 |   |                       |
|             |          |           | Sat, 05/17/25   | Mon, 05/19/25 | Fri, 05/23/25 |   |                       |
|             |          |           | Sat, 05/24/25   | Mon, 05/26/25 | Fri, 05/30/25 |   |                       |
|             |          | June      | Sat, 05/31/25   | Mon, 06/02/25 | Fri, 06/06/25 |   |                       |
|             |          |           | Sat, 06/07/25   | Mon, 06/09/25 | Fri, 06/13/25 |   |                       |
|             |          |           | Sat, 06/14/25   | Mon, 06/16/25 | Fri, 06/20/25 |   |                       |
|             |          |           | Sat, 06/21/25   | Mon, 06/23/25 | Fri, 06/27/25 |   |                       |
|             |          | July      | Sat, 06/28/25   | Mon, 06/30/25 | Thu, 07/03/25 |   |                       |
|             |          |           | Sat. 07/05/25   | Mon, 07/07/25 | Fri, 07/11/25 |   |                       |
|             |          |           | Sat, 07/12/25   | Mon, 07/14/25 | Fri, 07/18/25 |   |                       |
|             |          |           | Sat. 07/19/25   | Mon, 07/21/25 | Fri. 07/25/25 |   |                       |
|             |          | August    | Sat. 07/26/25   | Mon, 07/28/25 | Fri. 08/01/25 |   |                       |
|             |          |           | 534, 61, 20, 25 |               | 11,00,01,25   |   |                       |

#### **Provider Payment Schedule**

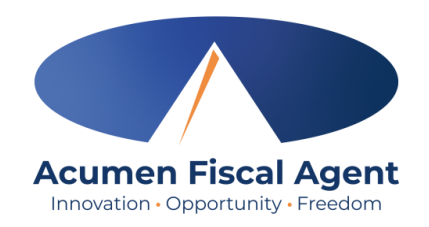

- Ensure time entries are received by the Submissions Due Date
- Time submitted after the due date will be processed in the following pay period
- First paycheck from Acumen will be January 10<sup>th</sup>, 2025.
- Pay day is every other Friday
- Time must be <u>entered and</u> <u>approved</u> within <u>30 days of the</u> <u>date of service</u>
- Questions? Contact Acumen customer service at (866) 427-1739 or email <u>enrollment@acumen2.net</u>

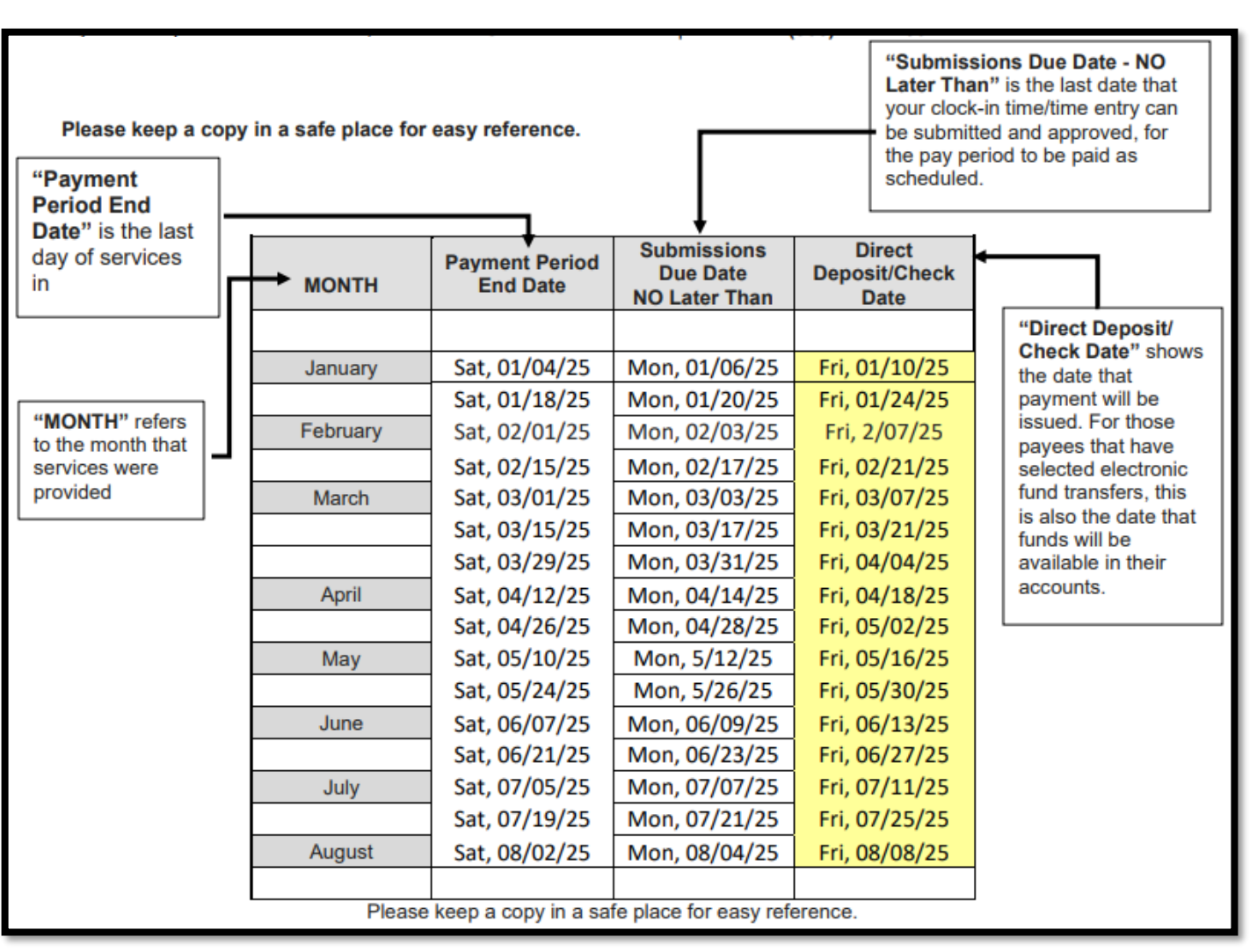

## Where to go for help?

Utilize the website acumenfiscalagent.zendesk.com for more help

• This will give you a full list of Training Materials for DCI

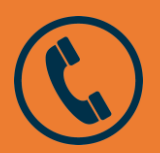

Acumen phone: (866) 427-1739

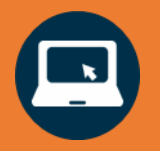

<u> https://acumenfiscalagent.com/state/massachusetts/</u>

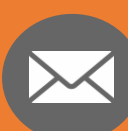

For payment or other questions please complete the <u>Contact</u> <u>Us</u> form at <u>www.acumenfiscalagent.com/contact</u> or email us at <u>enrollment@acumen2.net</u>.

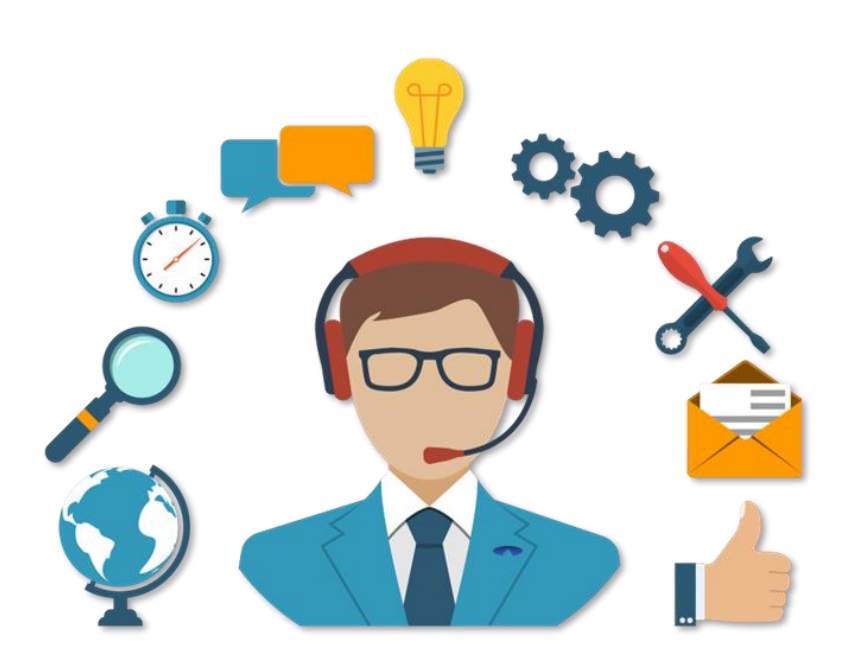

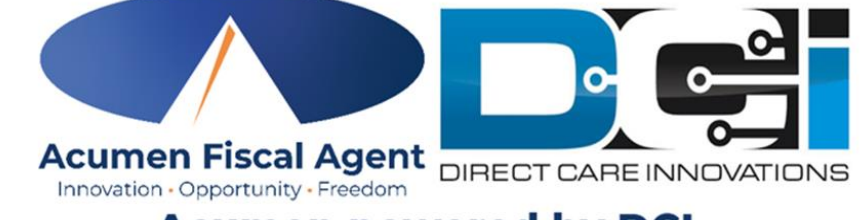

#### Acumen powered by DCI

#### **Questions?**

#### Thank you!

Visit the Acumen Help Center to learn more at: acumenfiscalagent.zendesk.com

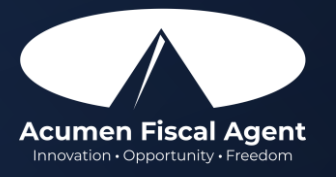